かんたん あきんどシリーズ

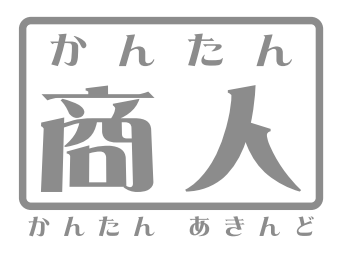

# 給与印刷4

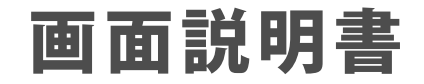

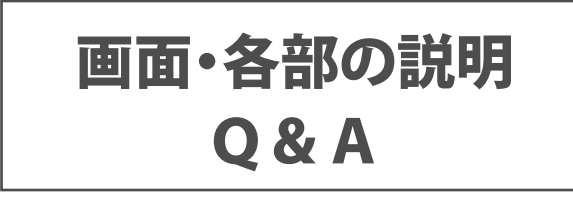

※シリアルナンバーは、同梱されている冊子に記載されています。

# ユーザー登録はこちら https://www.de-net.com/user/

製品ご利用前に必ずお読みください。 この画面説明書は大切に保管してください。

#### 給与印刷 画面・各部の説明

| 給与対象月/賞与時期の選択画面   |       |
|-------------------|-------|
| メイン画面             |       |
| 社員一覧リスト画面         |       |
| 社員情報の編集画面         | 4~7   |
| 共通設定画面            |       |
| 給与明細書印刷項目の設定画面    |       |
| 賞与明細書印刷項目の設定画面    |       |
| 給与台帳/月別一覧の印刷項目    |       |
| 社員名簿一覧表の印刷画面      |       |
| 給与明細書の印刷画面・・・・・   |       |
| 賞与明細書の印刷画面・・・・・   |       |
| 社員別給与台帳の印刷画面      |       |
| 月別給与/賞与一覧の印刷画面    |       |
| 給与/賞与振込一覧の印刷画面    |       |
| 給与/賞与支払金種表の印刷画面   |       |
| 詳細入力画面            |       |
| 源泉徴収印刷 画面・各部の説明   |       |
| メイン画面             | 24~26 |
| 源泉徴収データの入力画面      |       |
| Q & A             |       |
| インストール・起動関連       |       |
| 操作関連              |       |
| データ関連(データ作成・修正など) |       |
| 印刷関連              |       |
| その他               |       |
| よくあるお問い合わせ        |       |

1

# 給与対象月/賞与時期の選択画面

「給与印刷4」を起動(起動方法は、操作説明書6ページを参照)すると 下記のような給与対象月/賞与時期の選択画面が表示されます。

| 💦 給与対象月/賞与                                                                                          | 時期の選択 ×                                  |                                                                                                    |
|----------------------------------------------------------------------------------------------------|------------------------------------------|----------------------------------------------------------------------------------------------------|
| データの管理(D)                                                                                           |                                          | メニューハー [ナータの管理]                                                                                       |
| 1月分給与<br>2月分給与<br>3月分給与<br>4月分給与<br>5月分給与                                                           | 対象年の選択 平成30年 〜<br>給 与<br>12月分・所定労働日数 20日 | <u>データの管理(D)</u><br>データのバックアップ(B)<br>データの復元(R)                                                        |
| 6月分給与  <br>  7月分給与                                                                                  | 12月分·所定労働時間 160:00 時間                    | データファイル作成(C)                                                                                          |
| ・<br>8月<br>3月<br>3月<br>3<br>約<br>2<br>5<br>5<br>5<br>5<br>5<br>5<br>5<br>5<br>5<br>5<br>5<br>5<br>5 | 賞与       支給月日     10月29日       OK     終了 | <b>データのバックアップ</b><br>入力した給与データのバックアップファイルを作成します。<br><b>データの復元</b><br>作成したバックアップファイルから給与データを復元<br>します。 |
|                                                                                                    |                                          | データファイルの作成                                                                                            |
| 給与対象月/買                                                                                             | [与時期一覧                                   | 作成するテータファイルの年を人力して、新しい年の                                                                              |
|                                                                                                    |                                          | ア アを1F1次Cより。<br>■ デ-97ァイル作成 ×                                                                         |
|                                                                                                    |                                          | 作成するデータファイルの年を入力                                                                                      |
|                                                                                                    |                                          | 平成 311 年                                                                                              |
|                                                                                                    |                                          | OK キャンセル                                                                                              |
|                                                                                                    |                                          |                                                                                                    |
|                                                                                                    |                                          | <b>給与対象月/員与時期一覧</b><br>給与対象月、賞与時期の一覧が表示されます。<br>ここから、入力する月を選択します。データが入力<br>されている月は、青い文字で表示されます。       |
|                                                                                                    |                                          | <b>対象年の選択</b><br>▼をクリックして、給与/賞与を入力する年を設定します。                                                          |
|                                                                                                    |                                          | <b>給与</b><br>XX月分・所定労働日数<br>対象月の所定労働日数を入力します。<br>XX月分・所定労働時間<br>対象日の所定労働時間を入力します。                     |
|                                                                                                    |                                          | <b>賞与</b><br>賞与の支給日を入力します。                                                                            |
|                                                                                                    |                                          | <b>OK</b><br>メイン画面を表示します。<br><b>終了</b><br>「給与印刷4」を終了します。                                              |
|                                                                                                    | 給与印刷                                     | <ul> <li></li></ul>                                                                                   |

#### メイン画面

給与対象月/賞与時期の選択画面で入力する月を選択し、 OK ボタンをクリックすると、 下のようなメイン画面が表示されます(初回起動時除く)。給与または賞与の入力・印刷を行います。

|             | ■ かんたん思人 8 | 8年印刷4 【平成30年 | 1月分辅与】 |    |      |       | D X         |
|-------------|------------|--------------|--------|----|------|-------|-------------|
| メニューボタン 1   | 保存         | 社員登録         | 設定     | 印刷 | 詳細入力 | 対象月選択 | パージョン<br>情報 |
| ,           | 3          | 出根戶 太郎       |        |    |      |       |             |
|             | 出動日款       | 20.00        |        |    |      |       |             |
|             | 阿休日款       | 1.00         |        |    |      |       |             |
|             | 大動日款       | 0.00         |        |    |      |       |             |
|             | 寺的纬眼日散     | 0.00         |        |    |      |       |             |
|             | 医脑時間       | 180:00       |        |    |      |       |             |
| 勤烹項目表示/ っ う | 普通残集時間     | 20:00        |        |    |      |       |             |
| 入力エリア 4 -/  | 家夜残果時間     | 0:00         |        |    |      |       |             |
|             | 星刻早退回款     | 0.00         |        |    |      |       |             |
|             | 星刻單這時間     | 0:00         |        |    |      |       |             |
|             | 有体残日数      | 0.00         |        |    |      |       |             |
|             |            |              |        |    |      |       |             |
|             |            |              |        |    |      |       |             |
|             |            |              |        |    |      |       |             |
|             |            |              |        |    |      |       |             |
|             |            |              |        |    |      |       |             |
|             |            |              |        |    |      |       |             |
|             |            |              |        |    |      |       |             |
|             | e mil      |              |        |    |      |       | ,           |
|             | -          |              |        |    |      |       |             |

1 メニューボタン

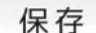

保存

作成した給与データを保存します。

#### 設定

#### 設定

共通設定、給与/賞与明細印刷項目、 給与台帳/月別一覧画面を表示します。

#### 詳細入力

#### 詳細入力

詳細入力画面を表示します。

バージョン 情報

#### バージョン情報

バージョン情報を表示します。

#### 2

#### 勤怠項目表示/入力エリア

登録した社員の勤怠情報が表示されます。 また、直接入力することもできます。 社員登録

#### 社員登録

社員一覧リストを表示します。

印刷

#### 印刷

給与/賞与明細書、社員別給与台帳、月別給与/賞与一覧、 給与/賞与振込一覧、給与/賞与支払金種表を印刷します。

対象月選択

#### 対象月選択

給与対象月/賞与時期の選択画面を表示します。

3

# 社員一覧リスト画面

社員登録 ボタンをクリックすると、社員一覧リスト画面が表示されます。

登録した社員の一覧が表示されます。社員情報の登録、修正、削除、名簿印刷等を行います。

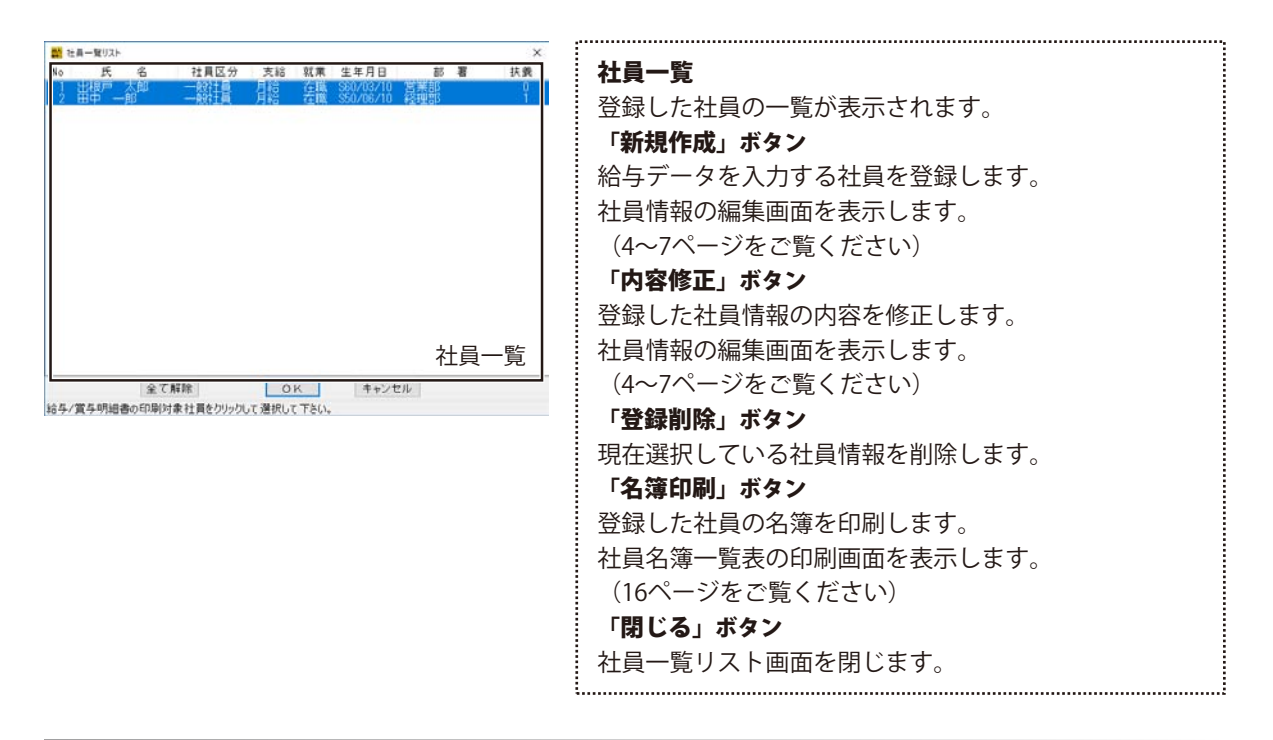

#### 社員情報の編集画面

社員登録 ボタン→社員一覧リスト画面の[新規作成]ボタンをクリックすると、

社員情報の編集画面が表示されます。この画面では、社員情報の内容を入力します。

| 11 社員信報の編集 ×                                       |                             |
|----------------------------------------------------|-----------------------------|
| 氏名 出根戸 太郎 フリガナ テネト 知ウ マイナル'~ *********** ビ隠す       | 氏名                          |
| 基本情報/擺込先 支給/控除/保険料                                 | 氏名を入力します。                   |
| 部署 営業部 全融機関名 DENET BANK                            | 7// +                       |
| 社員コード 001 フリカナ ナイネットハンフク                           | 774 7                       |
| 社員区分 一般社員 タ 友店名 東京支店                               | 氏名のフリガナを入力します。              |
| 又和形態 月和 7/177 17/13/7/7                            |                             |
| 「「「「「「」」」」」 □ 注理 ○ 当連 ○ 当座 ○ 野畜                    |                             |
| 生年月日 昭和 🗸 100 年 3 月 10 日 口座番号 0000001              | フィナンバーを入力します                |
| 扶養人故 [0]人 扶養親族等の故 0 人 職心手款料 [] 円                   |                             |
| 税額表 ⑧甲欄 〇乙欄<br>支給方法 ⑧振込 〇現金                        | 隠すのチェックボックスをクリックしてチェックをはずすと |
|                                                    | 入力されたマイナンバーを表示することができます。    |
| Sector Sector Provide Annual Provide Sector Sector |                             |
| 和テータ  次テータ  基本に設定 電卓起動  OK   キャンセル   考議会から人力       | 「基本情報/振込先」「支給/控除/保険料」ボタン    |
|                                                    | 計量情報の内容を入力する画面を切り替えます。      |
|                                                    |                             |
|                                                    | ······                      |
|                                                    |                             |

4

| 基本情報/指 | 器込先 支給/整除/保険料      |       |            |     |
|--------|--------------------|-------|------------|-----|
| 86 🗃   | 営業部                | 金融機開名 | DENET BANK |     |
| t員コード  | 001                | 795'7 | ティネットハインク  | 3   |
| 社員区分   | 一般社員 ~             | 支店名   | 東京支店       |     |
| 支給形態   | 月88 ~              | 795*7 | トウキョウシテン   |     |
| 就業形態   | 在職 ~               | 口座種別  | ●普通 ○当座    | 〇貯書 |
| 生年月日   | 昭和 ~ 60 年 3 月 10 日 | 口座番号  | 0000001    |     |
| 扶養人故   | 0人 扶養親族等の数 0人      | 振込手数料 | 0 円        |     |
| 税额表    | ●甲欄 〇乙欄            |       |            |     |
| 支給方法   | ●振込 ○現金            |       |            |     |

[基本情報/振込先]

# 「基本情報 / 振込先」 画面の項目 部署 所属する部署名を入力します。 社員コード 社員コードを入力します。

社員区分(役員 一般社員 臨時社員 パート アルバイト) ▼をクリックして、社員区分を選択します。

#### 支給形態(月給 日給 時間給)

▼をクリックして、給与の支給形態を選択します。 この設定により給与計算方法が変わります。

#### 就業形態(在職 休職 退職)

▼をクリックして、就業形態を選択します。「休職」または 「退職」の状態に設定された社員は、その月の給与計算は 行われず、メイン画面や詳細入力画面では表示されません。

#### 生年月日

生年月日を入力します。

#### 扶養人数

扶養人数を入力します。給与明細書に印刷するための項目で 給与計算には影響しません。

#### 扶養親族等の数

「給与所得者の扶養控除等(異動)申告書」に記載の扶養 親族等の数(合計値)を入力します。 所得税の自動計算に使用されます。

#### 税額表

所得税自動計算時に税額表の「甲欄」「乙欄」のどちらを 使用するかを選択します。

#### 支給方法(振込 現金)

給与の支給方法を選択します。

※以下の金融機関情報は、入力必須項目ではありませんが、 給与/賞与振込一覧の印刷に使用されます。

#### 金融機関名

振込先の金融機関名を入力します。 フリガナ 金融機関名のフリガナを入力します。 支店名 支店名を入力します。 フリガナ 支店名のフリガナを入力します。 口座種別(普通 当座 貯蓄) 口座種別を選択します。 口座番号 口座番号を入力します。半角数字7桁まで入力できます。 振込手数料 振込手数料を入力します。

```
5
```

# 給与印刷

| 氏名 出根戸  | 太郎      |    | フリカッナ デネト タロウ |       | マイナンパ | /- ************************************ |
|---------|---------|----|---------------|-------|-------|-----------------------------------------|
| 基本情報/振込 | 先 支給/   | 控除 | /保険料          |       |       | SP                                      |
| 基本給     | 200,000 | 円  | 住民税(6月)       | 7,500 | 円     | 回雇用保険対象者                                |
| 没職手当    | 15,000  | 円  | 住民税(以外)       | 0     | B     | 回健康保険対象者                                |
| 家族手当    | 0       | 円  | 資格手当          | 0     | 円     | 保険料 9,910 円                             |
| 善通残業手当  | 1,500   | 円  | 固定手当2         | 0     | m     | □介護保険料を徴収                               |
| 深夜残業手当  | 1,500   | 円  | 固定手当3         | 0     | m     | (黑陵料 1,650 円                            |
| 休日普通残業  | 1,500   | 円  | 固定控除1         | 0     | 円     | 口厚生在全村免到                                |
| 休日深夜残寨  | 0       | m  | 固定控除2         | 0     | E     | (FERMI 18, 182 FF                       |
| 非課税通動費  | 0       | 円  | 固定控除3         | 0     | m     |                                         |
| 课税通勤费   | 150,000 | 円  | 欠動控除          | 0     | m     | 口厚生年金基金加入                               |
| 有休特支給額  | 0       | 円  | 遅刻早退控除        | 0     | m     | 面心面 0.1.1                               |

[支給/控除/保険料]

# 画面・各部の説明

「支給/控除/保険料」画面の項目 基本給 支給形態に合った基本給(例:時間給=1時間分の基本給) を入力します。 役職手当 役職手当を入力します。 家族手当 家族手当を入力します。 普通残業手当 割り増し分を考慮した、普通残業時の1時間分の手当を 入力します。 深夜残業手当 割り増し分を考慮した、深夜残業時の1時間分の手当を 入力します。 休日普通残業 割り増し分を考慮した、休日残業時の1時間分の手当を 入力します。 休日深夜残業 割り増し分を考慮した、休日深夜残業時の1時間分の手当 を入力します。 非課税通勤費 課税対象外の通勤費を入力します。 課税通勤費 課税対象の通勤費を入力します。 有休時支給額 「日給」「時間給」対象者が有休時に支給される1日あたり の金額を入力します。 住民税(6月) 6月支払いの住民税の金額を入力します。 住民税(以外) 6月以外に支払う住民税の金額を入力します。 固定手当1~3 固定手当額を入力します。 **固定控除1~3** 固定控除額を入力します。 欠勤控除 欠勤時に控除される1日あたりの金額を入力します。 遅刻早退控除 遅刻早退時に控除される1時間あたりの金額を入力します。

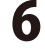

# 給与印刷

| 氏名出根户   | 太郎      |    | 798 7 781 909 |       | マイナンノ | /.~ xxxxxxxxxxx 因調主 |
|---------|---------|----|---------------|-------|-------|---------------------|
| 基本情報/振込 | 先 支給/   | 控除 | /保険料          |       |       |                     |
| 基本給     | 200,000 | 円  | 住民税(6月)       | 7,500 | 円     | 回雇用保険対象者            |
| 役職手当    | 15,000  | 円  | 住民税(以外)       | 0     | B     | 回健康保険対象者            |
| 家族手当    | 0       | 円  | 資格手当          | 0     | 円     | 保険料 9,910 円         |
| 普通残業手当  | 1,500   | 円  | 固定手当2         | 0     | 円     | □介護保険料を徴収           |
| 深夜残業手当  | 1,500   | m  | 固定手当3         | 0     | m     | (黑顶科 1,650 円        |
| 休日普通残業  | 1,500   | 円  | 固定控除1         | 0     | 円     | 口厚生年全村争考            |
| 休日深夜残寨  | 0       | m  | 固定控除2         | 0     | m     | (家部計 18,182 円       |
| 非課税通動費  | 0       | 円  | 固定控除3         | 0     | m     |                     |
| 课税通勤费   | 150,000 | 円  | 欠動控除          | 0     | m     | 口厚主牛金基金加入           |
| 有休時支給額  | 0       | 円  | 遅刻早退控除        | 0     | m     | 1011-1              |

[支給/控除/保険料]

# 画面・各部の説明

#### 雇用保険対象者 雇用保険の対象者の場合はチェックを入れます。 健康保険対象者 健康保険の対象者の場合はチェックを入れます。 保険料 (健康保険料) 健康保険料が自動入力される欄です。(手入力も可能) 介護保険料を徴収 介護保険料の対象者の場合はチェックを入れます。 保険料(介護保険料) 介護保険料が自動入力される欄です。(手入力も可能) 厚生年金対象者 厚生年金の対象者の場合はチェックを入れます。 保険料 (厚生年金) 厚生年金保険料が自動入力される欄です。(手入力も可能) **夏牛年金基金加入** 厚生年金基金に加入している場合はチェックを入れます。 掛け金(厚生年金基金) 厚牛年金基金の掛け金を入力する欄です。 「前データ」「次データ」ボタン 社員情報が複数人分登録されている場合、全員分の情報 の内容画面を切り替えながら連続して確認することが できます。すでに登録した社員情報を内容変更する時 のみ、ボタンが有効になります。 「基本に設定」ボタン

現在表示されている設定の氏名や社員コード以外の内容 を、社員情報を新規追加する際のテンプレートとして 設定します。

#### 「雷卓起動」ボタン

金額入力補助用の電卓が表示されます。 金額を入力する欄にカーソルがある場合のみ使えます。

「OK」ボタン 設定した内容を保存して社員一覧リスト画面へ戻ります。 「キャンセル」ボタン

本画面で設定した内容を保存せずに社員一覧リスト画面 へ戻ります。

#### 「等級表から入力」ボタン

上記の保険料を、共通設定画面の基本情報設定で設定 した保険料負担率などを基に自動計算する為の等級表を 表示します。

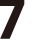

#### 共通設定画面

設定 ボタン→[共通設定]を選択すると、共通設定画面が表示されます。

本ソフトの動作に関する設定を行います。

共通設定画面は、[基本情報設定]、[自由項目設定]、[項目名称変更]、[共通動作設定]で構成されています。

| ➡ 土通設定面面                                         | × |
|--------------------------------------------------|---|
| 基本情報設定自由項目設定」項目名称変更一共通動作設定                       |   |
| 会社名称かんたん商人株会社                                    |   |
| 法人番号 ************ 1 隠す                           |   |
| 所定労働条件 保険料負担率                                    |   |
| 日労働時間数 8:00 時間 健康保険 0.000 9                      | 6 |
|                                                  | 6 |
| 雇用休阪 ● 一般事業所 ○子わり外 厚生年金 9.091 9                  | 6 |
| 保険料負担率 0.300 %<br>厚生年金基金率 0.000 9                | 6 |
| 給与支給日 0 日 (月末は31を入力)<br>□入力月の翌月を支給日とする           |   |
| パスワード 設定 健康保険料率選択                                |   |
| 保険料負担率変更後は「社員情報の編集」にて、社員1人ずつ等級表<br>再設定をお願いいたします。 | ת |
| OK         キャンセル                                 |   |

[共通設定画面]→[基本情報設定]

[基本情報設定] 会社名称 (必須) 会社名称を入力します。 法人番号 法人番号を入力します。 隠すのチェックボックスをクリックしてチェックをはずすと 入力された法人番号を表示することができます。 所定労働条件 日労働時間数(必須) 1日あたりの労働時間を入力します。 雇用保険 「一般事務所」「それ以外」のいずれかを選択します。 保険料負担率(必須) 雇用保険の被保険者負担率を入力します。 保険料負担率 健康保険 健康保険の被保険者負担率を入力します。 介護保険 介護保険の被保険者負担率を入力します。 厚牛缶金 厚牛年金の被保険者負担率を入力します。 厚生年金基金率 厚生年金基金の労働者の負担率を入力します。 給与支給日 給与支給日を入力します。 ■入力月の翌月を支給日とする チェックを入れると、給与データを入力した月の翌月 を給与支給日として、印刷します。 「パスワード設定」ボタン パスワード設定画面が表示され、パスワードを設定します。 ※正しいパスワードを入力しないと、本ソフトを使用する ことができません。 「健康保険料率選択」ボタン 健康保険料率選択画面が表示されます。 健康保険料率を設定します。 「OK」ボタン(タブ画面共通) 設定した内容を保存して、共通設定画面を閉じます。 「キャンセル」ボタン(タブ画面共通) 設定した内容を保存せずに、共通設定画面を閉じます。 8 給与印刷 画面・各部の説明

設定ボ

ボタン→[共通設定]→[自由項目設定]では、項目が足りない場合に項目を設定することができます。

| 🕌 共通設定画面                              |                                                                    |        |        | × |                                           |
|---------------------------------------|--------------------------------------------------------------------|--------|--------|---|-------------------------------------------|
| 基本情報設定                                | 自由項目設定                                                             | 項目名称変更 | 共通動作設定 |   | 【日田県日設定】                                  |
|                                       | March In and School                                                | 課税対象 ネ | 社保算定対象 |   | 固定手当1~3                                   |
| 固定手当 1                                | (1)<br>(1)<br>(1)<br>(1)<br>(1)<br>(1)<br>(1)<br>(1)<br>(1)<br>(1) |        |        |   | 『資格手当』たど、固定の手当を追加する際に使用」                  |
| 固定手当 2                                | 固定手当2                                                              |        |        |   |                                           |
| 固定手当 3                                | 固定手当3                                                              |        |        |   | 変動于当 I ~ 3                                |
| 変動手当 1<br>                            | 変動手当1                                                              |        |        |   | 『歩合給』など、金額が変動する手当を追加する際(                  |
| 変動手当 2                                | <ul> <li>         ・ 変動手当2         ・         ・         ・</li></ul>  |        |        |   | 使用します。                                    |
| 変動手当 3<br>田空物除 1                      | 変動于ヨ3                                                              |        |        |   | 周定按除1~3                                   |
| 固定控除り<br>固定控除り                        | 固定擦除 2                                                             |        |        |   |                                           |
| 固定性所 2<br>固定控除 3                      | 固定控除3                                                              |        |        |   | ■ 良貝 控防』 なこ、 回 上 の 控防 を 垣 加 9 る 除 に 使 用 し |
| 2 2 2 2 2 2 2 2 2 2 2 2 2 2 2 2 2 2 2 | 変動控除 1                                                             |        |        |   | 変動控除1~3                                   |
| 変動控除 2                                | 変動控除 2                                                             |        |        |   | 『罰則金』など、金額が変動する控除を追加する際は                  |
| 変動控除 3                                | 変動控除3                                                              |        |        |   | 使用します。                                    |
| その他 1                                 | その他 1                                                              | 7      |        |   | <b>その他1~</b> 3                            |
| その他 2                                 | その他2                                                               | 1      |        |   |                                           |
| その他3                                  | その他3                                                               | 初      | 期状態に戻す |   | 『旅賀積み立(』なと、給与の計昇とは無関係の項目                  |
| 特別賞与                                  | 特別賞与                                                               |        |        |   | 追加する際に使用します。                              |
|                                       |                                                                    |        |        |   | 特別賞与                                      |
|                                       | OK                                                                 | キャンセ.  |        |   | 『決管営与』たど 頁相営与・久相営与とけ別に営り                  |
| 土诵設定面                                 | 両]→[白中]                                                            | 項日設定1  |        |   |                                           |
|                                       |                                                                    |        |        |   | める除に名称を入力しより。                             |
|                                       |                                                                    |        |        |   | 課税対象/社保算定対象                               |
|                                       |                                                                    |        |        |   | 選択した項目が課税対象または社会保険の対象になる                  |
|                                       |                                                                    |        |        |   | 場合はチェックを入れます。                             |
|                                       |                                                                    |        |        |   |                                           |
|                                       |                                                                    |        |        |   | 「初知仏窓に戻り」小グノ                              |
|                                       |                                                                    |        |        |   | この画面で変更した目田項目の設定を初期化し、                    |
|                                       |                                                                    |        |        |   | インストール直後の状態に戻します。                         |
|                                       |                                                                    |        |        |   |                                           |

設定 ボタン→[共通設定]→[項目名称変更]では、項目名の変更を行うことができます。※動作は変更されません。

| 🙀 共通設定画面 🛛 💦 🔨 🕹                                                                                                    |                                                                                                    |
|----------------------------------------------------------------------------------------------------|----------------------------------------------------------------------------------------------------|
| 基本情報設定 自由項目設定 項目名称変更 共通動作設定                                                                                                    | 【項目名称変更】                                                                                                    |
|                                                                                                    | 勤怠項目                                                                                                    |
| 動息項目         次結項目           所定労働日数         所定労働日数           当日数         出勤日数           古休日数         有休日数           方太前日数         夜職手当           大助日数         欠勤日数           大助日数         欠勤日数           大助日数         欠勤日数           大助日数         欠助日数           大助日数         大田出勤日数           休日出勤日数         休日出勤日数           休日出勤日数         休日出勤日数           休日出勤日数         休日出勤日数           竹房二外御時間         所定労働時間           所定労働時間         所定労働時間           所定労働時間         所定労働時間           大部行影響         実働時間           実働時間         実働時間           主通残業時間         非課税通勤費           非課税通勤費         課税通勤費           課税通勤費         課税通勤費           深夜残業時間         深夜残業時間           深夜残業時間         深夜残業時間           深夜残業時間         深夜残業時間           深夜残業時間         小日普通残業           佐田普通残業         運家和早退空除           文動学         文動学 | <ul> <li>切息項目</li> <li>各項目の右側の入力欄に、変更する勤怠項目の名称を</li> <li>入力します。</li> <li>支給項目</li> <li>各項目の右側の入力欄に、変更する支給項目の名称を</li> <li>入力します。</li> <li>「初期状態に戻す」ボタン</li> <li>この画面で変更した項目名称の変更を初期化し、</li> <li>インストール直後の状態に戻します。</li> </ul> |
| 体日深夜残業<br>遅刻早退回数<br>遅刻早退時間<br>遅刻早退時間<br>有休残日数<br>百休残日数<br>のK<br>キャンセル                                                                                                    |                                                                                                    |

[共通設定画面]→[項目名称変更]

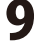

設定

ボタン→[共通設定]→[共通動作設定]では、共通動作の設定ができます。

| # 共通設定画面     X                              | ┎┿▝案ଽレ从╌┅┍┓                                            |
|---------------------------------------------|--------------------------------------------------------|
| 基本情報設定自由項目設定項目名称変更 共通動作設定                   | 【六週期TF設足】                                              |
| 1 円未満の端数処理                                  | 1円未満の端数処理                                              |
| 支給項目 ◉切り上げ ○四捨五入                            | 1 田丰港の쁟粉が山た欧の加田古注を選択します                                |
| 減額項目 ◉切り捨て ○四捨五入                            | 「「「木両の端奴が山た际の処理力」」」「本両の端奴が山た际の処理力」」」「「木両の端奴が山た际の処理力」」」 |
| 控除項目 ⑧ 切り捨て 〇 四捨五入                          | 時間の表示・印刷形式                                             |
| 時間の表示・印刷形式                                  | 本ソフトでの時間表示を、「10進法」「60進法」から                             |
| ○10進法(1時間45分→1.75)                          | 選択します。                                                 |
| ● 60進法(1時間45分→1:45)                         |                                                        |
|                                             | : 🔄 明細書(GBI I 50形式)の系計欄を印刷する                           |
| ☑ 明細者(GB1150形式)/0 条計欄を印刷する ☑ 支払 全種につ手用れた合める | チェックを入れると、GB1150形式の明細書にて                               |
|                                             | 同年の「支給額(課税対象のみ)」「社会保険料」                                |
|                                             |                                                        |
|                                             | 「所得梲」の合計金額を印刷します。                                      |
|                                             | 🔲 支払会種に2千円札を含める                                        |
| OK キャンセル                                    |                                                        |
|                                             | :チェックを人れると、支払金棟表に2十円札を含めます。                            |
| [共通設定画面]→[共通動作設定]                           | 1                                                      |

#### 給与明細書印刷項目の設定画面

2 定 ボタン→[共通設定]→[給与明細印刷項目]では、給与計算・明細印刷の際に使用する項目を
「月給」「日給」「時間給」の支給形態ごとに設定できます。
表示・印刷する項目は白、表示・印刷しない項目は薄い緑色で表示されます。

各項目をクリックすると色が切り替わりますので、表示・印刷の有無を設定します。

| 💒 給与明細書印刷項目 | の設定          |              | ×      |
|-------------|--------------|--------------|--------|
| 月給日給        | 時間給          |              |        |
| 勤怠項目        | 支給項目         | 控除項目         | その他    |
| ▋所定労働日数     | 基本給          | 健康保険料        | ■その他 1 |
| ■出勤日数       | ■役職手当        | ▲介護保険料       | ■その他2  |
| 有休日数        | 家族手当         | ▋ 厚生年金保険     | その他3   |
| 欠勤日数        | 資格手当         | 厚生年金基金       |        |
| 休日出勤日数      | 固定手当2        | 雇用保険料        |        |
| 特別休暇日数      | 固定手当 3       | 社会保険料計       |        |
| 所定労働時間      | 普通残業手当       | 社保控除後計       |        |
| 実働時間        | 深夜残業手当       |              |        |
| 普通残業時間      | 休日普通残業       | 所得税          |        |
| 深夜残業時間      | 休日深夜残業       | 住民税          |        |
| 休日普通残業      | 非課税通勤費       | 固定控除1        |        |
| 休日深夜残業      | 課税通勤費        | 固定控除 2       |        |
| 遅刻早退回数      | 欠勤控除         | 固定控除3        |        |
| ■遅刻早退時間     | 星刻早退控除       |              |        |
|             | 変動手当1        | 変動控除 1       |        |
| ▋有休残日数      | 変動手当2        | 変動控除 2       |        |
|             | g動手当3        |              |        |
|             | ▋課税支給合計      |              |        |
| 初期状態        | 則に戻す         | OK +-        | ャンセル   |
| 未使用項目(項     | (目名をクリックで切替) | ┃ をドラッグすると項目 | 目位置の入替 |
| 給与明細印       | 刷項目の設定       | <u>[]</u>    |        |

# 勤怠項目

所定労働日数
給与対象月/賞与時期の選択画面で入力した所定労働日数が入ります。
出勤日数
実際に出勤した日数を入力する項目です。
『日給』対象者の基本給の自動計算に使用されます。
有休日数
使用した有休日数を入力する項目です。
『日給』『時間給』対象者で、社員情報の編集画面の

「日和」「時間和」対象者で、社員情報の編集画面の 有休時支給額が設定されている場合、基本給の自動計算 に使用されます。 **欠勤日数** 

欠勤した日数を入力する項目です。欠勤控除の自動計算に 使用されます。

# 休日出勤日数

休日出勤をした日数を入力する項目です。

#### 特別休暇日数

特別休暇を取った日数を入力する項目です。

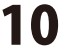

# 給与印刷

| 💕 給与明細書印刷項目      | の設定                                  |        | ×      |  |  |
|------------------|--------------------------------------|--------|--------|--|--|
| 月給日給             | 時間給                                  |        |        |  |  |
| 勤怠項目             |                                      | 控除項目   | その他    |  |  |
| ■所定労働日数          | 基本給                                  | 健康保険料  | ■その他 1 |  |  |
| 出勤日数             |                                      | 介護保険料  | その他2   |  |  |
| 有休日数             | 家族手当                                 | 厚生年金保険 | その他3   |  |  |
| 欠勤日数             | 資格手当                                 | 厚生年金基金 |        |  |  |
| 休日出勤日数           | 固定手当2                                | 雇用保険料  |        |  |  |
| 特別休暇日数           | 固定手当3                                | 社会保険料計 |        |  |  |
| 所定労働時間           | 普通残業手当                               | 社保控除後計 |        |  |  |
| 実働時間             | 深夜残葉手当                               |        |        |  |  |
| 普通残莱時間<br>河市球業時間 | 休日普通残莱                               | 所得税    |        |  |  |
| 床 夜 残 果 時 间      | 11日深极残果                              | 任氏税    |        |  |  |
| 休日普通残耒           | 非形化 通到質                              | 国定性际工  |        |  |  |
| 展如日退同新           | 17. 前枕 12.                           | 国定性味ど  |        |  |  |
| 展动日退時間           | 展刻日退沈险                               | 回走证际の  |        |  |  |
| 建刻中枢时间           | 変動手出1                                | ·      |        |  |  |
| 有休残日数            | 変動手当り                                | 変動控除 2 |        |  |  |
|                  | 変動手当 3                               | 変動控除3  |        |  |  |
|                  | 課税支給合計                               |        |        |  |  |
| 初期状態             |                                      |        |        |  |  |
| 未使用項目(項          | 未使用項目(項目名をクリックで切替) 📲 をドラッグすると項目位置の入替 |        |        |  |  |

[給与明細印刷項目]

# 画面・各部の説明

#### 所定労働時間

給与対象月/賞与時期の選択画面で入力した所定労働時間 が入ります。

#### 実働時間

実働時間を入力する項目です。『時間給』対象者の 基本給の自動計算に使用されます。

#### 普通残業時間

普通残業時間を入力する項目です。普通残業手当の自動 計算に使用されます。

#### 深夜残業時間

深夜残業時間を入力する項目です。深夜残業手当の自動 計算に使用されます。

#### 休日普通残業

休日普通残業時間を入力する項目です。休日普通残業の 自動計算に使用されます。

#### 休日深夜残業

休日深夜残業時間を入力する項目です。休日深夜残業の 自動計算に使用されます。

#### 遅刻早退回数

遅刻・早退の回数を入力する項目です。

#### 遅刻早退時間

遅刻・早退の時間の合計を入力する項目です。 遅刻早退控除の自動計算に使用されます。

#### 有休残日数

有休の残日数を入力する項目です。

#### 支給項目

#### 基本給

『月給』または、『日給』『時間給』の合計が入る項目 です。『日給』『時間給』の場合は、有休時の支給額の 計算結果もこの基本給の項目に合算されます。 通常、この項目は未使用にしないでください。

#### 役職手当

社員情報の編集で設定済みの役職手当が入る項目です。 家族手当

社員情報の編集で設定済みの家族手当が入る項目です。

#### 固定手当1~3

社員情報の編集で設定済みの固定手当が入る項目です。 共通設定画面の自由項目設定で設定した名称が表示されます。

#### 普通残業手当

普通残業手当の自動計算結果が入る項目です。

#### 深夜残業手当

深夜残業手当の自動計算結果が入る項目です。

#### 休日普通残業

11

休日普通残業の自動計算結果が入る項目です。

# 給与印刷

| ■ 終点明如毒印刷酒F | 10 <sup>40</sup> 中 |              | ~               |
|-------------|--------------------|--------------|-----------------|
|             | DERE DE CA         |              | ^               |
| 月給日給        | 時間結                |              |                 |
| 勤怠項目        | 支給項目               | 控除項目         | その他             |
| 所定労働日数      | 基本給                | 健康保険料        | その他 1           |
| 出勤日数        | 【役職手当              | 介護保険料        | その他2            |
| 有休日数        | 家族手当               | 厚生年金保険       | その他3            |
| 欠勤日数        | 資格手当               | 厚生年金基金       |                 |
| 休日出勤日数      | 固定手当2              | 雇用保険料        |                 |
| 特別休暇日数      | 固定手当 3             | 社会保険料計       |                 |
| 所定労働時間      | 普通残業手当             | 社保控除後計       |                 |
| 実働時間        | 深夜残業手当             |              |                 |
| 普通残業時間      | 休日普通残業             | 所得税          |                 |
| 深夜残業時間      | 休日深夜残業             | 住民税          |                 |
| 休日普通残業      | 非課税通勤費             | 固定控除1        |                 |
| 休日深夜残業      | 課税通勤費              | ■固定控除2       |                 |
| 暹刻早退回数      | 欠勤控除               | 固定控除 3       |                 |
| ■遅刻早退時間     | <b>_</b>           |              |                 |
|             | _ 変動手当 1           | _ 変動控除 1     |                 |
| ▋有休残日数      |                    |              |                 |
|             |                    | ■変動控除 3      |                 |
|             | ■課税支給合計            |              |                 |
| 初期状!        | 態に戻す               | ОК +-        | <b>&gt;</b> ンセル |
| 未使用項目(項     | 頁目名をクリックで切替)       | ▋をドラ>ッグすると項目 | 目位置の入替          |
|             |                    |              |                 |

[給与明細印刷項目]

# 画面・各部の説明

## 休日深夜残業

休日深夜残業の自動計算結果が入る項目です。

#### 非課税通勤費

社員情報の編集で設定済みの非課税通勤費が入る項目です 課税通勤費

社員情報の編集で設定済みの課税通勤費が入る項目です。

#### 欠勤控除

欠勤控除額の自動計算結果が入る項目です。

#### 遅刻早退控除

遅刻早退控除額の自動計算結果が入る項目です。

#### 変動手当1~3

給与計算の際に、毎回支給金額を手入力する項目です。 共通設定画面の自由項目設定で設定した名称が表示され ます。

#### 課税支給合計

支給項目の中から、課税対象となる金額の合計が入る 項目です。通常、この項目は未使用にしないでください。

#### 控除項目

#### 健康保険料

社員情報の編集で設定済みの健康保険料が入る項目です。 介護保険料

社員情報の編集で設定済みの介護保険料が入る項目です。

#### 厚生年金保険

社員情報の編集で設定済みの厚生年金保険が入る項目です。

#### 厚生年金基金

社員情報の編集で設定済みの厚生年金基金が入る項目です。 雇用保険料

社員情報の編集で設定済みの雇用保険料が入る項目です。 社会保険料計

『健康保険料』『介護保険料』『厚生年金保険』

『厚生年金基金』『雇用保険料』の合計金額が入る項目です。 社会保険料の処理を行う場合は未使用にしないでください。

#### 社保控除後計

支給合計金額から社会保険料の合計を差し引いた金額が 入る項目です。未使用にすると所得税の計算が正しく 行われなくなることがありますのでご注意ください。

#### 所得税

自動計算された所得税が入る項目です。

#### 住民税

社員情報の編集で設定済みの住民税が入る項目です。

#### 固定控除1~3

社員情報の編集で設定済みの固定控除が入る項目です。 共通設定画面の自由項目設定で設定した名称が表示されます。

変動控除1~3

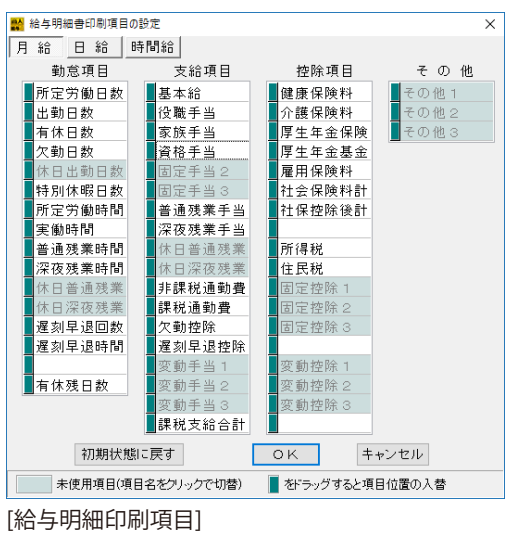

# 給与計算の際に、毎回控除金額を手入力する項目です。 共通設定画面の自由項目設定で設定した名称が表示されます。 その他 その他 その他1~3 給与計算の際に、給与計算とは無関係な『旅費積み立て』などを手入力する項目です。共通設定画面の自由項目設定で設定した名称が表示されます。 「初期状態に戻す」ボタン 『月給』『日給』『時間給』の全ての設定を初期化し、インストール直後の状態に戻します。 「OK」ボタン 設定した内容を保存してメイン画面へ戻ります。 「キャンセル」ボタン 設定した内容を保存せずにメイン画面へ戻ります。

#### 賞与明細書印刷項目の設定画面

設定 ボタン→[賞与明細印刷項目]より、賞与計算・明細印刷の際に使用する項目を 「月給」「日給」「時間給」の支給形態ごとに設定できます。

表示・印刷する項目は白、表示・印刷しない項目は薄い緑色で表示されます。 各項目をクリックすると色が切り替わりますので、表示・印刷の有無を設定します。

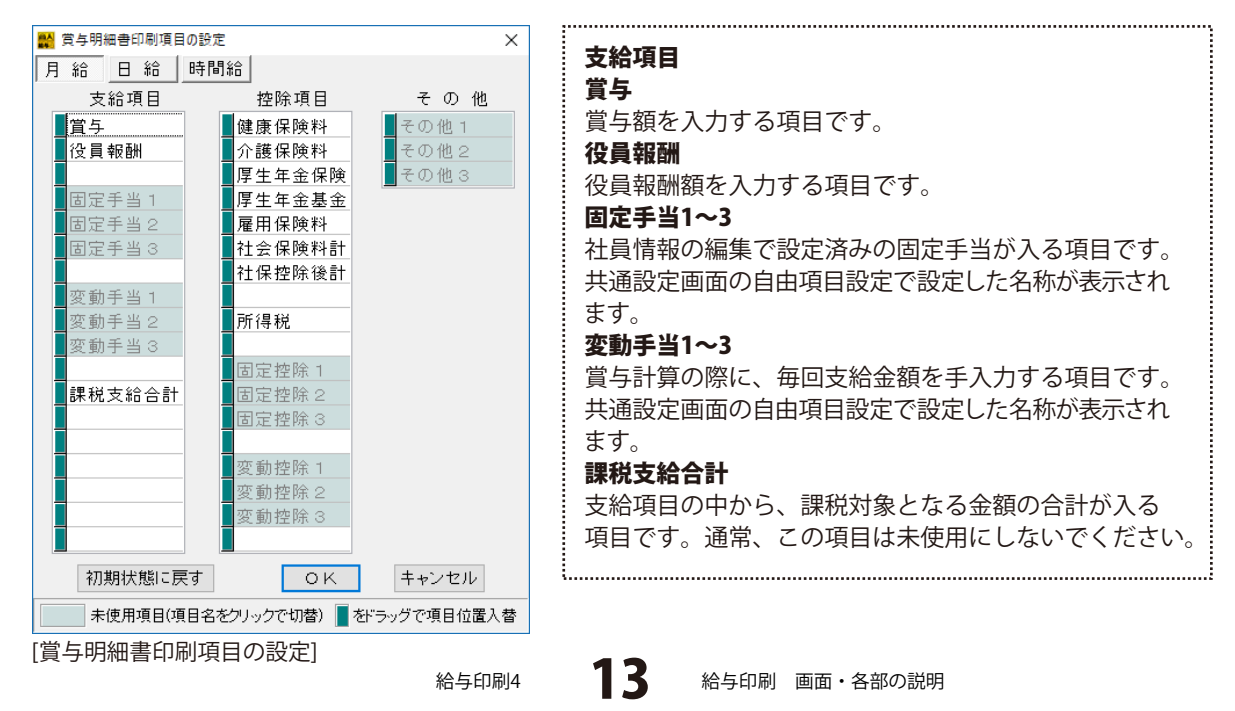

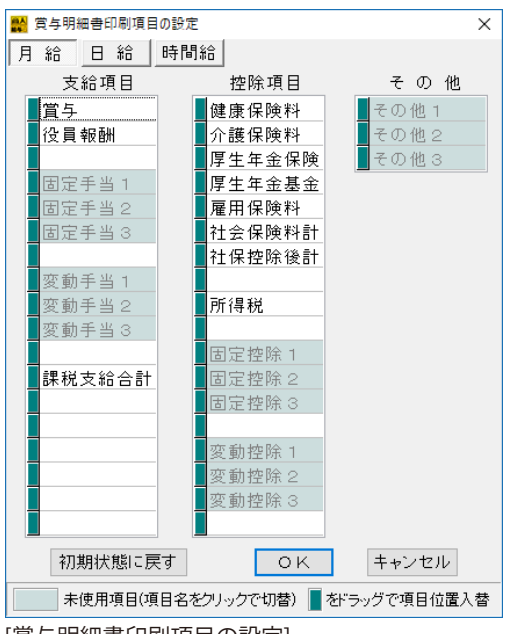

[賞与明細書印刷項目の設定]

#### 控除項目 健康保険料 社員情報の編集で設定済みの健康保険料が入る項目です。 介護保険料 社員情報の編集で設定済みの介護保険料が入る項目です。 厚生年金保険 社員情報の編集で設定済みの厚牛年金保険が入る項目です。 厚牛도余基余 社員情報の編集で設定済みの厚牛年金基金が入る項目です。 雇用保険料 社員情報の編集で設定済みの雇用保険料が入る項目です。 社会保険料計 『健康保険料』『介護保険料』『厚牛年金保険』 『厚生年金基金』『雇用保険料』の合計金額が入る項目 です。社会保険料の処理を行う場合は未使用にしないで ください。 社保控除後計 支給合計金額から社会保険料の合計を差し引いた金額が 入る項目です。未使用にすると所得税の計算が正しく 行われなくなることがありますのでご注意ください。 所得税 自動計算された所得税が入る項目です。 固定控除1~3 社員情報の編集で設定済みの固定控除が入る項目です。 共通設定画面の自由項目設定で設定した名称が表示され ます。 変動控除1~3 賞与計算の際に、毎回控除金額を手入力する項目です。 共通設定画面の自由項目設定で設定した名称が表示され ます。 その他 その他1~3 當与計算の際に、當与計算とは無関係な『旅費積み立て』 などを手入力する項目です。共通設定画面の自由項目設定 で名称が表示されます。 「初期状態に戻す」ボタン 『月給』『日給』『時間給』の全ての設定を初期化し、 インストール直後の状態に戻します。 「OK」ボタン

設定した内容を保存してメイン画面へ戻ります。

「キャンセル」ボタン

設定した内容を保存せずにメイン画面へ戻ります。

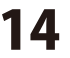

# 給与台帳/月別一覧の印刷項目

設定 ボタン→[給与台帳/月別一覧]では、 社員別給与台帳、月別給与/賞与一覧の印刷項目を設定します。

| ₩ 給与台帳/月別一覧の印刷          | 頁目          |          |                           |
|-------------------------|-------------|----------|---------------------------|
| 印刷項目に追加する勤              | 怠項目         |          | 印刷県日に追加する勤忌県日             |
| □ 所定労働日数                | □ 所定労働時間    | □ 遅刻早退回数 | 印刷項目に追加する勤怠項目にチェックを入れます。  |
| □ 出勤日数                  | 🗆 実働時間      | □ 遅刻早退時間 | 印刷項日から削除する支給/控除/その他項日     |
| □ 有休日数                  | 🗌 普通残業時間    |          |                           |
| □ 欠勤日数                  | 🗌 深夜残業時間    |          | 印刷項目から削除する項目にナエックを入れます。   |
| □ 休日出勤日数                | □ 休日普通残業    |          |                           |
| □ 特別休暇日数                | □ 休日深夜残業    |          | 「初期状態」ボタン                 |
|                         |             |          |                           |
| -印刷項目から削除する:            | 支給/控除/その他項目 |          | 全(の印刷項日設定を初期化し、1ノストール 単後の |
| □ 固定手当1                 | 🗆 固定控除1     | □その他1    | ↓ ↓ 状態に戻します。              |
| □ 固定手当2                 | □ 固定控除2     | □その他2    | 「ヘド」 ギタン                  |
| □ 固定手当3                 | 🗌 固定控除3     | □その他3    |                           |
| □変動手当1                  | 🗌 変動控除1     |          | 設定した内容を保存してメイン画面へ戻ります。    |
| □ 変動手当2                 | □ 変動控除2     |          | 「キャンセル」ボタン                |
| □変動手当3                  | □ 変動控除3     |          |                           |
|                         |             |          | 武圧した内谷を休存ですに入れて回国へ戻ります。   |
| 初期状態                    | ОК          | キャンセル    |                           |
| [絵与台帳/日別:               | ― 暫の印刷項     | 81       |                           |
| נית כי יאוי בי כי בייין | 見、ビリーディ     | ы        |                           |

給与印刷4

# 社員名簿一覧表の印刷画面

社員登録 ボタンをクリックすると、社員一覧リスト画面が表示され、登録した社員の一覧が表示されます。 [名簿印刷]ボタンをクリックして、社員名簿一覧表印刷の各設定を行います。

| <ul> <li>※ 注意一覧UAL</li> <li>№ 氏</li> <li>6</li> <li>1 社園区分</li> <li>2 田中</li> <li>- 金融</li> <li>- 金融</li></ul> | プリンタ設定<br>印刷に使用するプリンターの選択や設定を行う画面を<br>表示します。プリンターの設定に関する詳細は、お使い<br>のプリンターの説明書などをご覧ください。<br>※印刷内容により印刷方向は制限されます。<br>帳票タイプ<br>印刷に使用する用紙を表示します。<br>印刷情報<br>印刷する枚数と人数を表示します。<br>印刷位置補正<br>印刷のずれなどを補正する為の縦位置・横位置を設定します。 |
|----------------------------------------------------------------------------------------------------|----------------------------------------------------------------------------------------------------|
| W         社員名簿一覧表の印刷         ×                                                                                                    | <b>縦位置</b><br>縦の調整位置を0.1mm単位で入力します。プラスの値<br>であれば下方向に、マイナスの値であれば上方向に、                                                                                                    |
| ブリンタ設定     xxxxx     Printer       帳票タイプ     A4用紙・橫 [297mm×210mm]       印刷情報     1枚 [2名]       支給日     平成 30 年 1月 25 日       コメント欄                                                                                                    | 印刷位置が変わります。<br>横位置<br>横の調整位置を0.1mm単位で入力します。プラスの値<br>であれば右方向に、マイナスの値であれば左方向に、<br>印刷位置が変わります。<br>矢印(→←↓↑)<br>押すごとに0.1mm単位で印刷位置の調整が可能です。<br>リセット<br>縦位置・横位置共に、初期値の0.0mmに戻ります。                                         |
| 印刷位置補正<br>縦位置 0.0 mm ← ↑ → リセット<br>横位置 0.0 mm ← ↓ → リセット<br>ブレビュー 印刷 CSV書き出し キャンセル                                                                                                    | <b>プレビュー</b><br>印刷結果のプレビュー画面を表示します。<br>実際に印刷を行う前に確認することができます。<br><b>印刷</b><br>印刷を行います。<br><b>キャンセル</b><br>印刷をせずに印刷画面を閉じます。                                                                                         |

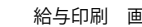

16

# 給与明細書の印刷画面

印刷 ボタン→[給与/賞与明細書]より、社員一覧リストが表示されます。

印刷する社員を選択して OK ボタンをクリックし、給与明細書印刷の各設定を行います。

| ₩ #8-1917ト ×                                                                                                    |                                                                                                    |
|----------------------------------------------------------------------------------------------------|----------------------------------------------------------------------------------------------------|
| 10     氏     イ     計算     注意     注意     注意     注意     注意     1       1     当時     二     二     1     1     1     1     1       1     日     日     日     1     1     1     1     1       日     日     日     日     1     1     1     1     1       日     日     日     日     1     1     1     1     1       日     日     日     日     1     1     1     1     1       日     日     日     日     1     1     1     1     1       日     日     日     日     1     1     1     1     1       日     日     日     1     1     1     1     1     1       日     日     日     1     1     1     1     1     1       日     日     1     1     1     1     1     1     1       日     日     1     1     1     1     1     1     1       日     1     1     1     1     1     1     1     1       日     1     1     1 | プリンタ設定<br>印刷に使用するプリンターの選択や設定を行う画面を<br>表示します。プリンターの設定に関する詳細は、<br>お使いのプリンターの説明書などをご覧ください。<br>※印刷内容により印刷方向は制限されます。<br>帳票タイプ<br>▼をクリックして、印刷に使用する用紙を選択します。<br>印刷情報<br>印刷する枚数と人数を表示します。<br>支給日<br>支給日を表示します。                                        |
| 結今/真今明細書の中劇対象 任員をリックして 選択して ドミステ                                                                                                    | ・ <b>ヨアノド個</b><br>                                                                                                    |
|                                                                                                    | : 巧袖夕岫兮禰、戸柳ヶ②、コクノドで八月しまり。<br>: アアに入力  たつメントは 印刷対象にたっている                                                                                                    |
|                                                                                                    | データ全てに印刷されます。                                                                                                    |
|                                                                                                    | 詳細入力の備考欄をコメントとして印刷                                                                                                    |
| ブリンタ設定 XXXXX Printer                                                                                                    | チェックを入れると、詳細入力画面で個別に入力した                                                                                                    |
| 帳票タイプ A4用紙(GB1150形式、2名/枚) ~                                                                                                    | 備考覧の内容を印刷します。                                                                                                    |
| 印刷情報 1枚 [2名]                                                                                                    | ※コメント欄と詳細入力の備考欄は同時使用できません。                                                                                                    |
| 支給日 平成 301年 11月 25日                                                                                                    | 印刷位置補正                                                                                                    |
|                                                                                                    | 印刷のずれなどを補正する為の縦位置・横位置を設定します。                                                                                                    |
| □詳細入力の備考欄をコメントとして印刷<br>印刷位置補正<br>縦位置 0.0 mm ← 1 → リセット<br>横位置 0.0 mm                                                                                                    | <ul> <li>縦口回</li> <li>縦の調整位置を0.1mm単位で入力します。プラスの値</li> <li>であれば下方向に、マイナスの値であれば上方向に、</li> <li>印刷位置が変わります。</li> <li>横位置</li> <li>横の調整位置を0.1mm単位で入力します。プラスの値</li> <li>であれば右方向に、マイナスの値であれば左方向に、</li> <li>印刷位置が変わります。</li> <li>年前 (→←↓↑)</li> </ul> |
| ブレビュー 印刷 画像に保存 キャンセル                                                                                                    | <ul> <li>押すごとに0.1mm単位で印刷位置の調整が可能です。</li> <li>リセット</li> <li>縦位置・横位置共に、初期値の0.0mmに戻ります。</li> </ul>                                                                                                    |
|                                                                                                    | <b>プレビュー</b><br>印刷結果のプレビュー画面を表示します。<br>実際に印刷を行う前に確認することができます。<br><b>印刷</b><br>印刷を行います。<br><b>画像に保存</b><br>明細書をJPEG画像で保存します。<br><b>キャンセル</b><br>印刷をせずに印刷画面を閉じます。                                                                               |
| 給与印刷4                                                                                                    | 17 給与印刷 画面・各部の説明                                                                                                    |

# 賞与明細書の印刷画面

印刷 ボタン→[給与/賞与明細書]より、社員一覧リストが表示されます。

印刷する社員を選択して OK ボタンをクリックし、賞与明細書印刷の各設定を行います。

| × ×<br>No. 氏 A HEICY 支給 近葉 生年年月日 截 要 扶善<br><u> 1 世中 - 郎 金社員 月宿 空紙 200/00/10 整理部</u><br>1 世中 - 郎 金社員<br>を選択!<br>C K ボタンを<br>クリック!<br>2<br>(1 + + > zh)<br>(1 + + > zh)<br>(2 + + > zh)<br>(2 + + > zh)<br>(3 + + > zh)<br>(4 + > zh)<br>(4 + zh)<br>(4 + zh)<br>(4 + zh | プリンタ設定<br>印刷に使用するプリンターの選択や設定を行う画面を<br>表示します。プリンターの設定に関する詳細は、<br>お使いのプリンターの説明書などをご覧ください。<br>※印刷内容により印刷方向は制限されます。<br>帳票タイプ<br>▼をクリックして、印刷に使用する用紙を選択します。<br>印刷情報<br>印刷する枚数と人数を表示します。<br>支給日<br>支給日を表示します。入力もできます。<br>コメント欄 |
|----------------------------------------------------------------------------------------------------|----------------------------------------------------------------------------------------------------|
|                                                                                                    | 明細の備考欄へ印刷する、コメントを入力します。                                                                                                    |
|                                                                                                    | ここに入力したコメントは、印刷対象になっている                                                                                                    |
| 🙀 賞与明細書の印刷 🛛 🗙 🗙                                                                                                    | <u>デ</u> ータ全てに印刷されます。                                                                                                    |
| ブリンタ設定 XXXXX Printer                                                                                                    | 📃 詳細入力の備考欄をコメントとして印刷                                                                                                    |
|                                                                                                    | チェックを入れると、詳細入力画面で個別に入力した                                                                                                    |
| 帳票ダイフ A4用紙(GB1150形式、2名/校) ~                                                                                                    | 備考覧の内容を印刷します。                                                                                                    |
| 印刷情報 1枚 [1名]                                                                                                    | ※コメント欄と詳細人力の備考欄は同時使用できません。                                                                                                    |
| 支給日 平成 30 年 12 月 10 日                                                                                                    |                                                                                                    |
| コメント欄                                                                                                    | 11月109102で補止9る為の減位直・横位直を設定しま9。<br>縦位署                                                                                                    |
| □詳細入力の備考欄をコメントとして印刷                                                                                                    | 縦の調整位置を0.1mm単位で入力します。プラスの値<br>であれば下方向に、マイナスの値であれば上方向に、<br>印刷位置が変わります。<br>横位置                                                                                                    |
| 印刷位置補正                                                                                                    | 横の調整位置を0.1mm単位で入力します。プラスの値                                                                                                    |
| 縦位置 0.0 mm ← 1 → リセット<br>横位置 0.0 mm ← ↓ → リセット                                                                                                    | であれば右方向に、マイナスの値であれば左方向に、<br>印刷位置が変わります。<br><b>午印 (→←↓↑</b> )                                                                                                    |
| ブレビュー 印刷 画像に保存 キャンセル                                                                                                    | 押すごとに0.1mm単位で印刷位置の調整が可能です。<br>リセット                                                                                                    |
|                                                                                                    | 縦位置・横位置共に、初期値の0.0mmに戻ります。                                                                                                    |
|                                                                                                    | <b>プレビュー</b><br>印刷結果のプレビュー画面を表示します                                                                                                    |
|                                                                                                    | 実際に印刷を行う前に確認することができます。                                                                                                    |
|                                                                                                    | 印刷                                                                                                    |
|                                                                                                    | 印刷を行います。                                                                                                    |
|                                                                                                    |                                                                                                    |
|                                                                                                    | 明細書をJPEG画像で保存します。                                                                                                    |
|                                                                                                    | ・ <b>キャノセル</b><br>の別たせずにの別両表を問じます                                                                                                    |
|                                                                                                    | 口l                                                                                                    |
| 給与印刷4                                                                                                    | 18 給与印刷 画面・各部の説明                                                                                                    |
|                                                                                                    |                                                                                                    |

# 社員別給与台帳の印刷画面

印刷 ボタン→[社員別給与台帳]をクリックすると、社員一覧リストが表示されます。 印刷する社員を選択して OK ボタンをクリックし、社員別給与台帳印刷の各設定を行います。

| ₩ 社員一覧リスト                                              | ×                                                                                        |                                                                                                   |
|--------------------------------------------------------|------------------------------------------------------------------------------------------|---------------------------------------------------------------------------------------------------|
| No 氏名<br>1 出税戸大郎<br>2 田中一郎                             |                                                                                          | <b>プリンタ設定</b><br>印刷に使用す<br>表示します。<br>お使いのプリ<br>※印刷内容に                                             |
| 印刷す<br>を選択<br><sup>全で</sup><br><sup>絵与/賞与明細書の印刷7</sup> | る社員<br>!<br><b>〇</b> K ボタンを<br>クリック!                                                     | <b>帳票タイプ</b><br>印刷に使用す<br><b>印刷情報</b><br>印刷する枚数<br><b>印刷位置補正</b><br>印刷のずれな<br>します。<br><i>縦</i> 位置 |
| 🔛 社員別給与台                                               | 帳の印刷 ×                                                                                   | 縦の調整位                                                                                             |
| ブリンタ設定                                                 | XXXXX Printer                                                                            | であれば下                                                                                             |
| 帳票タイブ                                                  |                                                                                          | 日間辺直の構成で                                                                                          |
| 印刷情報                                                   | 2枚                                                                                       | 横の調整位                                                                                             |
| 支給日                                                    | 平成 30 年 1 月 25 日                                                                         | であれば右                                                                                             |
| コメント 欄                                                 |                                                                                          | 印刷位置が                                                                                             |
|                                                        |                                                                                          | <b>大印 (→←</b><br>埋すごとに                                                                            |
|                                                        |                                                                                          | リセット                                                                                              |
|                                                        |                                                                                          | 縦位置・横                                                                                             |
| 印刷位置裤                                                  | <b>前正</b>                                                                                |                                                                                                   |
| 縦位置<br>横位置<br>プレビュー                                    | 0.0     mm     ↑     リセット       0.0     mm     ↓     リセット       日刷     CSV書き出し     キャンセル | <b>プレビュー</b><br>印刷結果のプ<br>実際に印刷を<br><b>印刷</b>                                                     |
|                                                        |                                                                                          | ロー制を行いま<br>CSV書き出し                                                                                |

るプリンターの選択や設定を行う画面を プリンターの設定に関する詳細は、 ンターの説明書などをご覧ください。 より印刷方向は制限されます。

.....

る用紙を表示します。

を表示します。

どを補正する為の縦位置・横位置を設定

置を0.1mm単位で入力します。プラスの値 方向に、マイナスの値であれば上方向に、 変わります。

置を0.1mm単位で入力します。プラスの値 方向に、マイナスの値であれば左方向に、 変わります。

#### ↓↑)

0.1mm単位で印刷位置の調整が可能です。

位置共に、初期値の0.0mmに戻ります。

レビュー画面を表示します。 行う前に確認することができます。

す。

社員別給与台帳をCSVファイルで保存します。

#### キャンセル

印刷をせずに印刷画面を閉じます。

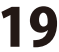

# 月別給与/賞与一覧の印刷画面

印刷 ボタン→[月別給与/賞与一覧]をクリックより、月別給与/賞与一覧印刷の各設定を行います。

| 🙀 月別給与/賞与一覧の印刷 |          |               |       |  |  |
|----------------|----------|---------------|-------|--|--|
| ブリンタ設定         | XXXXX Pr | XXXXX Printer |       |  |  |
| 帳票タイプ          | A4用紙•横   | 責[297mm×210mm | n]    |  |  |
| 印刷情報           | 1枚 [2名、  | 1月分•給与]       |       |  |  |
| 印刷方法           | ◉ 通常     | ○ 社員区分別       | ○部署別  |  |  |
| コメント 欄         |          |               |       |  |  |
|                |          |               |       |  |  |
|                |          |               |       |  |  |
|                | -        |               |       |  |  |
| 印刷位直彿          | IIE      |               |       |  |  |
| 縦位置            | 0.0 mm   |               | リヤット  |  |  |
| 横位置            | 0.0 mm   |               |       |  |  |
| プレビュー          | 印刷       | CSV書き出し       | キャンセル |  |  |

#### プリンタ設定

印刷に使用するプリンターの選択や設定を行う画面を 表示します。プリンターの設定に関する詳細は、 お使いのプリンターの説明書などをご覧ください。 ※印刷内容により印刷方向は制限されます。

#### 帳票タイプ

印刷に使用する用紙を表示します。

#### 印刷情報

印刷する枚数、人数、給与データを表示します。 **印刷方法** 

印刷方法を選択します。それぞれの種類に分けて、 印刷することができます。

#### 印刷位置補正

印刷のずれなどを補正する為の縦位置・横位置を設定 します。

#### 縦位置

縦の調整位置を0.1mm単位で入力します。プラスの値 であれば下方向に、マイナスの値であれば上方向に、 印刷位置が変わります。

#### 横位置

横の調整位置を0.1mm単位で入力します。プラスの値 であれば右方向に、マイナスの値であれば左方向に、 印刷位置が変わります。

#### 矢印 (→←↓↑)

押すごとに0.1mm単位で印刷位置の調整が可能です。 リセット

縦位置・横位置共に、初期値の0.0mmに戻ります。

#### プレビュー

印刷結果のプレビュー画面を表示します。 実際に印刷を行う前に確認することができます。

#### 印刷

印刷を行います。

#### CSV書き出し

月別給与/賞与一覧をCSVファイルで保存します。 キャンセル 印刷をせずに印刷画面を閉じます。

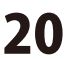

#### 給与/賞与振込一覧の印刷画面

印刷 ボタン→[給与/賞与振込一覧]をクリックより、給与/賞与振込一覧の印刷の各設定を行います。

| 🔛 給与/賞与振込一覧の印刷 🛛 🗙 🗙 |                      |   |  |  |
|----------------------|----------------------|---|--|--|
| プリンタ設定               | XXXXX Printer        |   |  |  |
| 帳票タイプ                | A4用紙•横 [297mm×210mm] |   |  |  |
| 印刷情報                 | 1枚 [2名]              |   |  |  |
| 支給日                  | 平成 30 年 1 月 25 日     |   |  |  |
| コメント 欄               |                      |   |  |  |
|                      |                      |   |  |  |
|                      |                      |   |  |  |
|                      |                      |   |  |  |
| 印刷位置補                | )E                   |   |  |  |
| 縦位置                  | 0.0 mm ↑ Jbット        |   |  |  |
| 横位面                  | 0.0 mm               |   |  |  |
| プレビュー                | 印刷 CSV書き出し キャンセル     | V |  |  |

#### プリンタ設定

印刷に使用するプリンターの選択や設定を行う画面を 表示します。プリンターの設定に関する詳細は、 お使いのプリンターの説明書などをご覧ください。 ※印刷内容により印刷方向は制限されます。

#### 帳票タイプ

印刷に使用する用紙を表示します。

# 印刷情報

印刷する枚数、人数を表示します。

#### 印刷位置補正

印刷のずれなどを補正する為の縦位置・横位置を設定 します。

#### 縦位置

縦の調整位置を0.1mm単位で入力します。プラスの値 であれば下方向に、マイナスの値であれば上方向に、 印刷位置が変わります。

#### 横位置

横の調整位置を0.1mm単位で入力します。プラスの値 であれば右方向に、マイナスの値であれば左方向に、 印刷位置が変わります。

#### 矢印 (→←↓↑)

押すごとに0.1mm単位で印刷位置の調整が可能です。 リセット

縦位置・横位置共に、初期値の0.0mmに戻ります。

#### プレビュー

印刷結果のプレビュー画面を表示します。 実際に印刷を行う前に確認することができます。 **印刷** 

印刷を行います。

#### キャンセル

印刷をせずに印刷画面を閉じます。

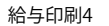

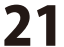

# 給与/賞与支払金種表の印刷画面

印刷 ボタン→[給与/賞与支払金種表]より、給与/賞与支払金種表印刷の各設定を行います。

| 🌺 給与/賞与支払金種表の印刷 |                      |    |  |  |
|-----------------|----------------------|----|--|--|
| プリンタ設定          | XXXXX Printer        |    |  |  |
| 帳票タイプ           | A4用紙•横 [297mm×210mm] |    |  |  |
| 印刷情報            | 1枚 [1名]              |    |  |  |
| 支給日             | 平成 30 年 1 月 25 日     |    |  |  |
| コメント 欄          |                      |    |  |  |
|                 |                      |    |  |  |
|                 |                      |    |  |  |
|                 | □ 振込支給者も印刷する         |    |  |  |
| 印刷位置補           | <b>順正</b>            |    |  |  |
| 縦位置             | 0.0 mm ← → IJセット     |    |  |  |
| 横位置             | 0.0 mm               | -  |  |  |
| プレビュー           | 印刷 CSV書き出し キャン       | セル |  |  |

#### プリンタ設定

印刷に使用するプリンターの選択や設定を行う画面を 表示します。プリンターの設定に関する詳細は、 お使いのプリンターの説明書などをご覧ください。 ※印刷内容により印刷方向は制限されます。

#### 帳票タイプ

印刷に使用する用紙を表示します。

#### 印刷情報

印刷する枚数、人数を表示します。

#### 🔲 振込支給者も印刷する

チェックを入れると、振込支給される従業員の金種表も 印刷します。

#### 印刷位置補正

印刷のずれなどを補正する為の縦位置・横位置を設定 します。

#### 縦位置

縦の調整位置を0.1mm単位で入力します。プラスの値 であれば下方向に、マイナスの値であれば上方向に、 印刷位置が変わります。

#### 横位置

横の調整位置を0.1mm単位で入力します。プラスの値 であれば右方向に、マイナスの値であれば左方向に、 印刷位置が変わります。

#### 矢印 (→←↓↑)

押すごとに0.1mm単位で印刷位置の調整が可能です。 リセット

縦位置・横位置共に、初期値の0.0mmに戻ります。

#### プレビュー

印刷結果のプレビュー画面を表示します。 実際に印刷を行う前に確認することができます。 **印刷** 印刷を行います。 **キャンセル** 

印刷をせずに印刷画面を閉じます。

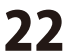

# 詳細入力画面

詳細入力 ボタンより、社員(従業員)の給与/賞与計算の際の勤怠入力や、金額訂正・金額調整を行ないます。

「出勤日数」などの勤怠や変動手当・変動控除は、手入力を行ってください。

「基本給」などの背景が薄い緑色になっている項目は、自動的に計算・入力される項目で、

通常は手入力の必要はありません。

| and the second second s |        | and and a second second | International Arrists | - Description of the local division of the local division of the l | concernent in the |       |         |
|----------------------------------------------------------------------------------------------------|--------|-------------------------|-----------------------|----------------------------------------------------------------------------------------------------|-------------------|-------|---------|
| 氏名 出根户                                                                                                    | 太郎     | 和データ                    | 「大データ                 | 「韓王のい                                                                                                    | OFFE              | 電卓起動  | 戻る      |
| 勤怠                                                                                                    |        | 支給                      |                       | 技除                                                                                                    |                   | その他   |         |
| 所定労働日款                                                                                                    | 20.00  | 基本給                     | 200.000               | 健康保険料                                                                                                    | 9,910             |       |         |
| 出動日飲                                                                                                    | 20.00  | 设数手面                    | 15,000                | 介護保険料                                                                                                    | 0                 |       |         |
| 有休日款                                                                                                    | 1.00   | 家族手当                    | 0                     | 厚生年金保険                                                                                                    | 18,182            |       |         |
| 欠動日款                                                                                                    | 0.00   | 資格手当                    | 0                     | 厚生年主基金                                                                                                    | 0                 | 子の後会計 | 0       |
|                                                                                                    |        |                         |                       | 雇用保険料                                                                                                    | 780               | CORDE |         |
| 特别休暇日款                                                                                                    | 0.00   |                         |                       | 社会保険料計                                                                                                    | 28,872            | 御史    |         |
| 所定労働時間                                                                                                    | 160:00 | 普通残累手当                  | 30,000                | 社保控除设計                                                                                                    | 231,128           |       |         |
| 実動時間                                                                                                    | 180:00 |                         |                       |                                                                                                    |                   |       |         |
| 普通预案時間                                                                                                    | 20:00  |                         |                       | 所得税                                                                                                    | 5,890             |       |         |
| 深夜残果時間                                                                                                    | 0:00   |                         |                       | 住民税                                                                                                    | 0                 |       |         |
|                                                                                                    |        | 非課税通勤費                  | 0                     |                                                                                                    |                   |       |         |
|                                                                                                    |        | 課税通動費                   | 15,000                |                                                                                                    |                   |       |         |
| 運利草道回款                                                                                                    | 0.00   | 欠動控除                    | 0                     |                                                                                                    |                   |       |         |
| 運制草道時間                                                                                                    | 0:00   | 观刻早速控除                  | 0                     |                                                                                                    |                   |       |         |
|                                                                                                    |        |                         |                       |                                                                                                    |                   |       |         |
| 有体残日数                                                                                                    | 0,00   |                         |                       |                                                                                                    |                   |       |         |
|                                                                                                    |        |                         |                       |                                                                                                    |                   |       |         |
|                                                                                                    |        | 課税支給合計                  | 260,000               |                                                                                                    |                   |       |         |
|                                                                                                    |        | 支給合計                    | 260,000               | 按除合計                                                                                                    | 34.762            | 差引支給額 | 225,238 |

#### 前データ 次データ

複数の社員データがある場合、連続して全員分の情報を 切り替えながら確認・入力・修正することができます。

#### 修正ON/OFF

自動入力項目を手入力により修正・調整したい時に、 項目の数字が表示されている欄をクリックして、 カーソルを移動させて、このボタンをクリックすると、 金額が赤文字で表示されます。赤文字で表示されている 自動入力項目は手入力により、修正・調整をすることが できます。 修正作業の際、赤文字になっていることを確認してください。 **電卓起動** 金額入力補助用の電卓が表示されます。

数値を入力する欄(白色)にカーソルがある場合に 使えます。

#### 戻る

メイン画面へ戻ります。

#### 備考欄

メモや、社員に対する個別のメッセージを入力します。 印刷時の設定により、給与/賞与明細書に印刷することが 可能です。

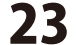

源泉徴収票を作成する前に、予め「給与印刷4」で12月分の給与処理を行ってください。 「給与印刷4・源泉徴収印刷」の起動方法,・操作方法は、「操作説明書」をご覧ください。

28~33ページ以降に記載されている源泉徴収データの入力画面の各項目の説明は 「平成30年分 給与所得の源泉徴収票等の法定調書の作成と提出の手引き」を一部引用しています。 記載内容に関しましては国税庁等のホームページも併せてご確認ください。

#### メイン画面

12月分給与処理を完了したデータファイルを開くと、下図の画面が表示されます。

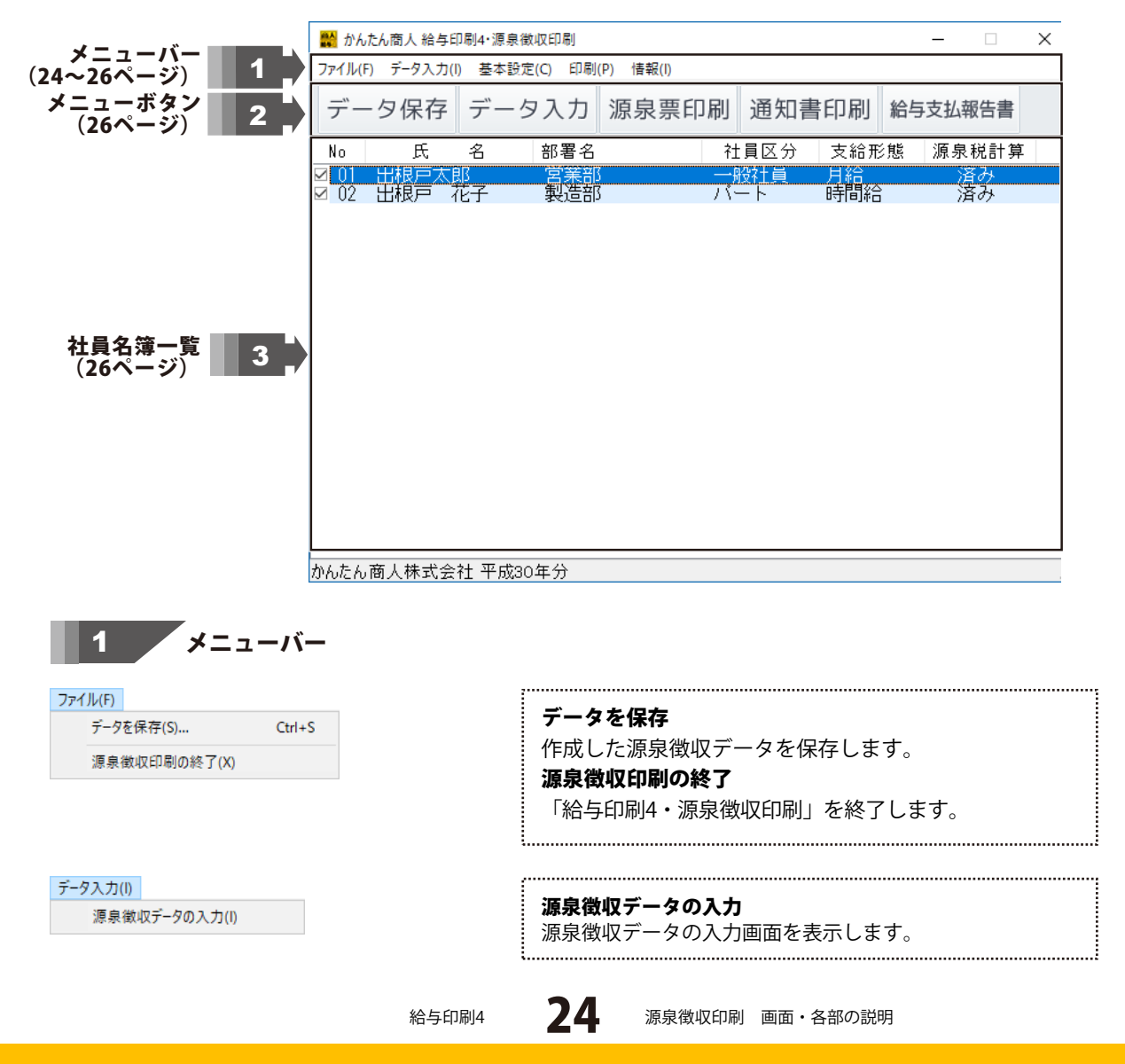

会社情報の設定

設定画面(下図)が表示されますので、

住所、電話番号を入力します。

基本設定(C)

会社情報の設定(C)...

動作環境設定(E)...

印刷情報 2枚 [2名]

縦位置 0.0 mm

横位置 0.0 \*\*\*

フリンタ設定 プレビュー 印刷

← ↑ → IJ\$%

中止

印刷位置補正

|                     |            | ■ 会社博報の設定 ×                       |
|---------------------|------------|-----------------------------------|
|                     |            | 名称 かんたん商人株式会社                     |
|                     |            | 住所 東京都港区〇〇1-1-1                   |
|                     |            |                                   |
|                     |            |                                   |
|                     |            |                                   |
|                     |            | 動作環境設定                            |
|                     |            | 動作環境設定(下図)が表示されます。種別の欄に名称         |
|                     |            | を設定します。                           |
|                     |            | 切り分け補助線をいれる場合は、「切り分けの補助線を         |
|                     |            | 印刷する」にチェックを入れます。                  |
|                     |            | 👹 動作環境設定 🛛 🗙                      |
|                     |            | 種別 給与-賞与                          |
|                     |            | ☑ 切り分けの 補助線を印刷する                  |
|                     |            | ☑ 源泉徴収税額の100円未満切り捨て               |
|                     |            | OK キャンセル                          |
|                     |            |                                   |
|                     |            | ,                                 |
| 印刷(P)               | 印刷(P)      | 源泉徴収票                             |
| 源泉徴収票(G)            | 源泉徴収票(G)   | 源泉徴収票の印刷画面が表示され、印刷設定をします。         |
| 逗付金週知昔(K)           | 遠付金通知書(K)  |                                   |
| 和子又仏教吉吉(3)…         | 和子文4報音音(3) |                                   |
| 全てのチェックを解除          | 対象社員をチェック  | フ <sup>o</sup> リンター XXXXX Printer |
|                     |            | 戦票917 A 4 用紙・横 L29/mm×210mm」      |
|                     |            |                                   |
|                     |            |                                   |
|                     |            | 線位置 0.0 mm ← J リセット               |
|                     |            |                                   |
|                     |            | 27979設定 フレビュー 印刷 甲止               |
|                     |            | 還付金通知書                            |
|                     |            | 還付金通知書の印刷画面が表示され、印刷設定をします。        |
|                     |            | ■ 還付金通知者の印刷 ×                     |
| 給与支払報告書             |            | フ <sup>*</sup> リンター XXXXX Printer |
| 給与支払報告書の印           | 刷画面が表示され、  | 帳票タイプ。<br>B 5 用紙・縦 [182mm×257mm]  |
| 印刷設定をします。           |            | 印刷情報 1枚 [2名]                      |
| 給与支払報告書の印刷          | ×          | 印刷位置補正                            |
| プリンター XXXXX Printer |            | 縦位置 0.0 mm f 1 115mk              |
| 帳要な7° △ 4 田紙・横 [297 | mm×210mm]  | 横位置 0.0 mm ↓                      |

#### 全てのチェックを解除/対象社員をチェック

79ン%設定 プレビュー 印刷 中止

源泉徴収データの入力画面で自動計算を行い、源泉税計算 欄が「済み」になっている対象社員にチェックをするか否 かを設定します。

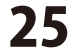

| a(1)<br>シン | ステムログ表示(L) | システムログ情報<br>「終ちの別4・酒宮微収の別」                                                                                                    | の再新房麻たど                   |
|------------|------------|----------------------------------------------------------------------------------------------------|---------------------------|
| ۲¢-        | -ジョン情報(A)  | システム情報を表示します。                                                                                                    | の文利履歴なと、                  |
|            |            | ■ 2374070年前<br>74(46)<br>2018/10/24 5:43 かんたん無人 治ちに閉りされ動<br>2018/10/24 5:43 かんたん無人 治ちに閉りされ動<br>2018/10/24 5:53 かんたん無人 治ちに閉りてれ動<br>2018/10/24 5:53 かんたん無人 治ちに閉りてれ動<br>2018/10/24 16:15 かんたん無人 治ちに閉りてれ動<br>2018/10/24 16:15 かんたん無人 治ちに閉りてれ動<br>2018/10/24 16:15 かんたん無人 治ちに閉りてれ動<br>2018/10/24 16:15 かんたん無人 治ちに閉りてれ動<br>2018/10/24 16:15 かんたん無人 治ちに閉りてれ動<br>2018/10/24 16:15 かんたん無人 治ちに閉りてれ動<br>2018/10/24 16:15 かんたん無人 治ちに閉りてれる<br>2018/10/24 16:15 かんたん無人 治ちに割りてまた動<br>2018/10/24 16:15 かんたん無人 治ちに割りてまた動<br>2018/10/24 16:15 かんたん無人 治ちに割りてまた<br>2018/10/24 16:15 かんたん無人 治ちに割りてまた<br>2018/10/24 17:00 に変異的特別の男野<br>2018/10/24 17:00 に変異的特別の男野<br>2018/10/24 17:00 に変異的特別の男野<br>2018/10/24 17:00 に変異的特別の男野<br>2018/10/24 17:00 に変異的特別の男野<br>2018/10/24 17:00 に変異的特別の男野<br>2018/10/24 17:00 に変異的特別の男野<br>2018/10/24 17:00 に変異的特別の男野<br>2018/10/24 17:00 に変異的特別の男野<br>2018/10/24 17:00 に変異的特別の男野<br>2018/10/24 17:00 に変異的特別の男野<br>2018/10/24 17:00 に変異的特別の男野<br>2018/10/24 17:00 に変異的特別の男野<br>2018/10/24 17:00 に変異的特別の男野 | ×<br>印刷を起動<br>のバージョン情報を表示 |
|            |            | します。                                                                                                    |                           |

データ保存

作成した源泉徴収データを保存します。

源泉票印刷

源泉徴収票を印刷します。

給与支払報告書

給与支払報告書を印刷します。

社員名簿一覧 3

| -  | 夕保存       | デー   | 夕入力  | 源泉票印刷 | 通知書         | 印刷        | 給与支払 | 服告書 |  |
|----|-----------|------|------|-------|-------------|-----------|------|-----|--|
|    | 氏<br>出根戸太 | 8    | 部署名  | ł.    | t員区分<br>設計員 | 支給形<br>月結 | 態 源泉 | 税計算 |  |
|    |           |      |      |       |             |           | 0    |     |  |
|    |           |      |      |       |             |           |      |     |  |
|    |           |      |      |       |             |           |      |     |  |
|    |           |      |      |       |             |           |      |     |  |
|    |           |      |      |       |             |           |      |     |  |
|    |           |      |      |       |             |           |      |     |  |
|    |           |      |      |       |             |           |      |     |  |
|    | 7         | 6931 | T TI | 日方体上  | ·           | ملاحل     | **   |     |  |
|    | 쮤         | を録し  | た社   | :員名簿か | 表示          | され        | ます。  |     |  |
| 51 |           | を録し  | た社   | 員名簿が  | 表示          | され        | ます。  |     |  |

データ入力

源泉徴収データを入力する画面を表示します。

通知書印刷

還付金通知書を印刷します。

| ×                                                                                                    | No.<br>「給与印刷4」で登録した社員の社員No.を表示します。             |
|----------------------------------------------------------------------------------------------------|------------------------------------------------|
| ter and a second second second second second second second second second second second second second second se | 印刷対象社員は、チェックボックスをクリックしてチェックを<br>入れます。          |
|                                                                                                    | 氏名<br>「給与印刷4」で登録している社員の氏名を表示します。               |
|                                                                                                    | **************************************         |
|                                                                                                    | 「給与印刷4」で登録している部署名を表示します。<br><b>計員区分</b>        |
|                                                                                                    | 「給与印刷4」で登録している社員区分を表示します。                      |
|                                                                                                    | <b>文給形態</b><br>「給与印刷4」で登録している給与の支給形態を表示します。    |
| 24                                                                                                    |                                                |
|                                                                                                    | 源泉倒収テータの人力画面で自動計算を行い、計算が売了している社員は、「済み」と表示されます。 |
|                                                                                                    | まだ自動計算の処理をしていない社員は、「未処理」と表示                    |
|                                                                                                    |                                                |

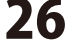

源泉徴収データの入力画面(27~33ページ)

データ入力 ボタンまたは、社員名簿一覧の社員名をダブルクリックすると、

[源泉徴収データの入力]画面が表示されます。

| 出租戶 7                                      | 67                                                                   | 部署                                                                                                    | 第2道部                                                                                                    |                                                                                                    |                                                                            |                                                                                                    | 計算済                                                        |
|--------------------------------------------|----------------------------------------------------------------------|----------------------------------------------------------------------------------------------------|----------------------------------------------------------------------------------------------------|----------------------------------------------------------------------------------------------------|----------------------------------------------------------------------------|----------------------------------------------------------------------------------------------------|------------------------------------------------------------|
| 0000000<br>東京都他                            | (出根)間                                                                | 72-1-1                                                                                                    |                                                                                                    | 受給者番号<br>フリガナ<br>冷静点                                                                                                    | 000005<br>デネトハナ                                                            | -                                                                                                    |                                                            |
| 2.2M                                       | 和与所引                                                                 | 1技師後の                                                                                                    | ut Mi                                                                                                    | 単技制の 群の 合計<br>380,000                                                                                                    | 源泉敷収税                                                                      | 21 (79)<br>0                                                                                                    | 146- m (7 4038)<br>950                                     |
| 偶者 □ 有<br>投除の額                             | 口從有                                                                  | 口 老人<br>0                                                                                                    | 控制力<br>特.采                                                                                                    | ■ 株員親族の数<br>東人 その者                                                                                                    | 障害者の数<br>時刻 その他                                                            | 16歳未満<br>非居住者で                                                                                                    | 夫養親族の教<br>ある親族の教                                           |
| 等の 出部                                      | 2092                                                                 | 0                                                                                                    | a 161                                                                                                    | R (#19494-0) 12098 00<br>0                                                                                                 | 住宅借入金特別                                                                    | 控制 小規模<br>0                                                                                                    | 1企業共済援金9<br>0                                              |
|                                            |                                                                      |                                                                                                    |                                                                                                    |                                                                                                    |                                                                            |                                                                                                    | _                                                          |
| Dereza                                     | 旧主命                                                                  | - FRATER                                                                                                    | Ĥ                                                                                                    | 建医療保険杆菌                                                                                                    | 新催人年金保持                                                                    | 1941 1840                                                                                                    | (年主保険料器                                                    |
| 0                                          | B±4                                                                  | n (#200 F+30)<br>0 ]                                                                                                    | Ŷ                                                                                                    | 建正 <i>用</i> 保険料配用<br>0                                                                                                    | 新信人年金保持                                                                    | (中部) 181(部)<br>0] []                                                                                                    | (年金保険料器)                                                   |
| 200 ¥+28<br>0]<br>8416 Soldzök             | B±4                                                                  | h保険料部<br>0<br>居住M                                                                                                    | 介始年月日                                                                                                    | 建定成保険料調<br>0<br>1<br>1<br>1<br>1<br>1<br>1<br>1<br>1<br>1<br>1<br>1<br>1<br>1<br>1<br>1<br>1<br>1<br>1                     | 新催人年金保持<br>人主等特別技能印<br>○ ● 特定取り                                            | (明朝) (昭和)<br>0 [<br>13分) (13年)                                                                                                    | 人年金保険料課<br>0<br>業入金等年末現<br>0                               |
| 200 11 12 10<br>0<br>0<br>0<br>0<br>0<br>0 | 814                                                                  |                                                                                                    | 介<br>始年月日<br>年 月<br>月<br>日<br>日<br>月                                                                                                    | 選手が保険計算<br>0<br>住宅領<br>日                                                                                                   | 新個人年金保持<br>人主導特別性制造<br>一時空取得                                               | 1日間。<br>0] [<br>2分 住宅日                                                                                                    | (年金保険料部<br>0<br>個人金等年末現<br>0<br>0                          |
| 秋村部<br>0<br>等時別控除<br>0<br>0<br>記典者/扶養      | E±4                                                                  |                                                                                                    | 介<br>始年月日<br>年 月<br>月<br>日<br>成<br>の                                                                                                    | 法国家保険科部<br>0<br>位宅債<br>日<br>日<br>日<br>日<br>日<br>日<br>日<br>日<br>日<br>日<br>日<br>日<br>日<br>日<br>日<br>日<br>日<br>日<br>日         | 新個人非金保持<br>人主等特別控制公<br>○ 計型取得<br>国民年主保険                                    | (編)日<br>(編)<br>(13年2月)<br>(13年2月)<br>(13年2))<br>(13<br>2))<br>(13<br>2))<br>(13) | 人名金保険計劃<br>0<br>意入金等年末現<br>0<br>0<br>0<br>限損害保険料調<br>0     |
| 秋村部<br>等時別総称                               |                                                                      | h保険料部<br>0<br>度住M<br>シンコョ<br>3<br>人が確否者<br>約<br>その他                                                                                                    | 介<br>始年月日<br>年 月<br>日<br>年 月<br>秋<br>秋<br>町<br>一<br>秋 秋町                                                                                                    |                                                                                                    | 新個人年主保持<br>人士等特別性時点<br>◇ □特定取得<br>◇ □特定取得<br>図民年主保険<br>□試験 □透験<br>年月日 昭和 ◇ | 日本 月                                                                                                    | (年金保険料額<br>0)<br>部入金等な実現<br>00<br>00<br>回<br>回<br>日<br>10日 |
|                                            | 0000000<br>東京都地<br>デネット2<br>注朝<br>,000<br>偶者 □有<br>投除の額<br>等の金額<br>0 | 00回0000     東京都位区出租/回<br>東京都位区出租/回<br>東京都位区出租/回<br>和与所計<br>約000     福与所計<br>4000     福与所計<br>4000     福子所計<br>4000     福子所計<br>4000     福子の注意<br>40000     福子の注意<br>4000     福子の注意<br>4000     福子の注意<br>4000     福子の注意<br>4000     福子の注意<br>4000     福子の注意<br>40000 | 0000000         東京都会送出限「明2-1-1           デネット公園ハイム205         第           10         45所得登時後の           0         0           成者         市           東京会会会会会会会会会会会会会会会会会会会会会会会会会会会会会会会会会会会会 | 0000000<br>東京都道公出線7mg2-1-1<br>デネット公園//√4205<br>日本州市技術協会の前<br>市<br>市<br>市<br>市<br>市<br>市<br>市<br>市<br>市<br>市<br>市<br>市<br>市 | ODEDADD                                                                    | CONSCION     CONSCION     CONSCININ     CONSCININ     CONSCININ     CONSCININ     CONSCININ     CONSCININ     CONSCININ     CONSCININ     CONSCININ     CONSCININ                                                                                                    |                                                            |

| 氏名・部署            | 「給与印刷4」で設定した社員情報が反映されます。                                                                                    |
|------------------|----------------------------------------------------------------------------------------------------|
| 郵便番号             | 郵便番号を入力します。(000-0000)                                                                                       |
| 住所               | 住所を入力します。<br>ビル名などは2段目に入力すると、2行になりきれいに印刷することができ<br>ます。                                                      |
| 受給者番号・役職名・フリガナ   | 受給者番号・役職名・フリガナを入力します。                                                                                       |
| 支払金額             | 「給与印刷4」の支払金額が自動計算されます。<br>※金額を修正したい場合は、修正ON/OFF ボタンをクリックして手入力がで<br>きます。修正した金額は赤文字表示されます。                    |
| 給与所得控除後の額        | 給与所得控除後の金額が自動計算されます。<br>※金額を修正したい場合は、修正ON/OFF ボタンをクリックして手入力がで<br>きます。修正した金額は赤文字表示されます。                      |
| 所得控除の額の合計        | 所得控除の額の合計が自動計算されます。<br>※金額を修正したい場合は、修正ON/OFF ボタンをクリックして手入力がで<br>きます。修正した金額は赤文字表示されます。                       |
| 源泉徴収税額           | 源泉徴収税額が自動計算されます。<br>※金額を修正したい場合は、 <mark>修正ON/OFF</mark> ボタンをクリックして手入力がで<br>きます。修正した金額は赤文字表示されます。            |
| (所得税・徴収税額)       | 「給与印刷4」の所得税・徴収税額が自動で入力されます。<br>※金額を修正したい場合は、 <mark>修正ON/OFF</mark> ボタンをクリックして手入力がで<br>きます。修正した金額は赤文字表示されます。 |
| 控除対象配偶者(有 従有 老人) | □をクリックして、控除対象配偶者の有無を選択します。                                                                                  |
| 配偶者特別控除の額        | 配偶者特別控除の額が自動で入力されます。<br>※金額を修正したい場合は、 <mark>修正ON/OFF</mark> ボタンをクリックして手入力がで<br>きます。修正した金額は赤文字表示されます。        |

27

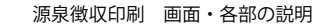

#### 控除対象配偶者

印刷項目:(源泉)控除対象配偶者の有無等

「□有」「□従有」「□老人」の□をクリックして「○」を記入します。

【有】欄 主たる給与等において、年末調整の適用を受けている場合で、控除対象配偶者を有しているときは「〇」を付してください。

- 【従有】欄 従たる給与等において、源泉控除対象配偶者を有している場合には「〇」を付してく ださい。
- 【老人】欄 控除対象配偶者(年末調整の適用を受けていない場合は源泉控除対象配偶者)が老人 控除対象配偶者である場合に「○」を付してください。

#### 配偶者特別控除の額

「給与所得者の配偶者等申告書」に基づいて控除した配偶者控除の額又は配偶者特別控除の額を記載し てください。

(注) 受給者本人の合計所得金額が1,000万円を超える場合は、配偶者控除及び配偶者特別控除の適用を 受けることはできません。また、配偶者の合計所得金額が38万円以下の場合又は123万円を超える 場合には配偶者特別控除は受けられません。

#### 控除対象扶養親族の数

印刷項目:控除対象扶養親族の数(配偶者を除く。)

【特定】欄 特定扶養親族がいる場合には、次により記載してください。

- 「左の欄」:主たる給与等の支払者が、自己が支払う給与等から控除した特定扶養親 族の数を記載してください。
- 「右の欄」:従たる給与等の支払者が、自己が支払う給与等から控除した特定扶養親 族の数を記載してください。
- 特定扶養親族:19歳~23歳未満

【老人】欄 老人扶養親族がいる場合には、次により記載してください。

- 「左の欄の右側」:主たる給与等の支払者が、自己が支払う給与等から控除した老人 扶養親族の数を記載してください。
- 「左の欄の左側」:そのうち受給者又は受給者の配偶者の直系尊属で同居している者の数を記載してください。
- 「右の欄」:従たる給与等の支払者が自己が支払う給与等から控除した老人扶養親族 の数を記載してください。

老人扶養親族:70歳以上

【その他】欄 特定扶養親族又は老人扶養親族以外の控除対象扶養親族がいる場合には、次により記載してください。

- 「左の欄」:主たる給与等の支払者が、自己が支払う給与等から控除した特定扶養親 族又は老人扶養親族以外の控除対象扶養親族の数を記載してください。
- 「右の欄」:従たる給与等の支払者が、自己が支払う給与等から控除した特定扶養親 族又は老人扶養親族以外の控除対象扶養親族の数を記載してください。

#### 障害者の数

印刷項目:障害者の数(本人を除く。)

【特別】欄 「右の欄」:同一生計配偶者や扶養親族が特別障害者である場合のその人数を記載し てください。

「左の欄」:そのうち同居を常としている方の人数を記載してください。

【その他】欄 特別障害者以外の障害者の人数を記載してください。

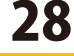

#### 16歳未満扶養親族の数

扶養親族のうち、16歳未満の扶養親族の人数を記載してください。 扶養親族のうち、16歳未満の扶養親族については扶養控除の適用はありません。

#### 非居住者である親族の数

源泉控除対象配偶者、控除対象配偶者、配偶者特別控除の対象となる配偶者及び扶養控除の対象となる 扶養親族のうちに非居住者がいる場合及び16歳未満の扶養親族のうちに国内に住所を有しない方がいる 場合には、その人数を記載してください。

#### 社会保険料等の金額

「給与印刷4」のデータが自動で入力されます。 修正する場合には「修正ON/OFF」をクリックし、手入力で金額を修正してください。

(注)中途就職者について、その就職前に他の支払者が支払った給与等を通算して年末調整を行った場合には、その給与等から控除した社会保険料等の金額を含みます。
 小規模企業共済等掛金(※)の額については、これを内書きしてください。
 ※「小規模企業共済掛金等」の項目に入力します。

#### 生命保険料の控除額

「給与所得者の保険料控除申告書」に基づいて控除した金額をそれぞれ記載してください。

#### 地震保険料の控除額

「給与所得者の保険料控除申告書」に基づいて控除した金額をそれぞれ記載してください。

#### 住宅借入金特別控除

印刷項目:住宅借入金等特別控除の額

年末調整の際に「給与所得者の(特定増改築等)住宅借入金等特別控除申告書」に基づいて計算した住 宅借入金等特別控除の額を記載してください。

#### 小規模企業共済掛金等

小規模企業共済等掛金には、確定拠出年金法の企業型年金加入者掛金及び個人型年金加入者掛金、地方 公共団体が行ういわゆる心身障害者扶養共済制度に基づく掛金を含みます。 金額を入力すると「社会保険料等の金額」欄に内書きされます。

#### 摘要

1. 控除対象扶養親族又は16歳未満の扶養親族が5人以上いる場合には、5人目以降の控除対象扶養親 族又は16歳未満の扶養親族の氏名を記載します。この場合、氏名の前には括弧書きの数字を付し、 「備考」欄に記載するマイナンバーとの対応関係が分かるようにしてください。

また、この欄に記載される控除対象扶養親族又は16歳未満の扶養親族が次に該当する場合には、それぞれ次の内容を記載してください。

- (イ) 16歳未満の扶養親族である場合には、氏名の後に「(年少)」と記載してください。
- (ロ) 控除対象扶養親族が非居住者である場合及び16歳未満の扶養親族が国内に住所を有しない方 である場合には、氏名の後に「(非居住者)」と記載してください。
- (注) 控除対象扶養親族のマイナンバーについては、「(摘要)」欄に記載せず、「(備考)」欄 に記載してください。※入力画面33ページの備考

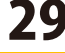

- 2. 同一生計配偶者(控除対象配偶者を除く。)を有する方で、その同一生計配偶者が障害者、特別障 害者又は同居特別障害者に該当する場合は、同一生計配偶者の氏名及び同一生計配偶者である旨を 記載してください(例「氏名(同配)」)。
- 3. 年末調整の際に3以上の(特定増改築等)住宅借入金等特別控除の適用がある場合には、3回目以降 の住宅の取得等について、その住宅の取得等ごとに、「居住開始年月日」、「住宅借入金等特別控 除区分」及び「住宅借入金等年末残高」を記載してください。
- 4. 年の中途で就職した方について、その就職前に他の支払者が支払った給与等を通算して年末調整を 行った場合には、
  - (イ)他の支払者の住所(居所)又は所在地、氏名又は名称、
  - (ロ) 他の支払者のもとを退職した年月日、
  - (ハ)他の支払者が支払った給与等の金額、徴収した所得税及び復興特別所得税の合計額、給与等から控除した社会保険料の金額を記載してください。
- 5. 「賃金の支払の確保等に関する法律」第7条の規定に基づき未払給与等の弁済を受けた退職勤労者 については、同条の規定により弁済を受けた旨及びその弁済を受けた金額を記載してください。
- 災害により被害を受けたため給与等に対する源泉所得税及び復興特別所得税の徴収の猶予を受けた 場合には、「災害者」欄に○を付すとともに、徴収猶予税額を記載してください。
- 7. 租税条約に基づいて源泉所得税及び復興特別所得税の免除を受ける方については、免税対象額及び 該当条項「〇〇条約〇〇条該当」を赤書きしてください。

#### 新生命保険料額

印刷項目:新生命保険料の金額

平成30年中に支払った一般の生命保険料のうち、平成24年1月1日以後に締結した契約に基づいて支払った金額を記載してください。

#### 旧生命保険料額

印刷項目:旧生命保険料の金額

平成23年12月31日以前に締結した契約に基づいて支払った金額を記載してください。

#### 介護医療保険料額

印刷項目:介護医療保険料の金額 平成30年中に支払った介護医療保険料の金額を記載してください。

#### 新個人年金保険料額

印刷項目:新個人年金保険料の金額

平成30年中に支払った個人年金保険料のうち、平成24年1月1日以後に締結した契約に基づいて支払った金額を記載してください。

#### 旧個人年金保険料額

印刷項目:旧個人年金保険料の金額 平成23年12月31日以前に締結した契約に基づいて支払った金額を記載してください。

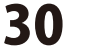

#### 住宅借入金等特別控除

印刷項目:住宅借入金等特別控除の額の内訳

【摘要数】欄 印刷項目:住宅借入金等特別控除摘要数 年末調整の際に(特定増改築等)住宅借入金等特別控除の適用がある場合には、当該控 除の適用数を記載してください。

【可能額】欄 印刷項目:住宅借入金等特別控除可能額

(特定増改築等)住宅借入金等特別控除額が算出所得税額を超えるため、年末調整で控除しきれない控除額がある場合には、「住宅借入金等特別控除可能額」を記載してください。

#### 居住開始年月日

印刷項目:居住開始年月日(1回目) 居住開始年月日(2回目) 和暦で年、月、日を分けて記載してください。

#### 住宅借入金等特別控除区分

印刷項目:住宅借入金等特別控除区分(1回目)

住宅借入金等特別控除区分(2回目)

- 適用を受けている(特定増改築等)住宅借入金等特別控除の区分を次のように記載してください。
  - 住・・・一般の住宅借入金特別控除の場合(増改築等を含みます。)
  - 認・・・認定住宅の新築等に係る住宅借入金等特別控除の場合
  - 増・・・特定増改築等住宅借入金等特別控除の場合

震・・・東日本大震災によって自己の居住用に供していた家屋が居住用に供することができなくなった 場合で、平成23年から平成33年(2021年)12月31日までの間に新築や購入、増改築等をした 家屋に係る住宅借入金等について、震災特例法第13条の2第1項「住宅の再取得等に係る住宅借 入金等特別控除」の規定の適用を選択した場合

また、税務署長が発行した「年末調整のための(特定増改築等)住宅借入金等特別控除証明書」 の居住開始年月日の後部に「(特定)」の表示がある場合には、「(特)」を記載してください。

#### 住宅借入金等年末残高

印刷項目:住宅借入金等年末残高(1回目)

住宅借入金等年末残高(2回目)

年末調整の際に2以上の(特定増改築等)住宅借入金等特別控除の適用がある場合又は適用を受けている 住宅の取得等が特定増改築等に該当する場合にはその住宅取得等ごとに、「住宅借入金等年末残高」を 記載してください。

なお、記載する金額は、給与所得者の(特定増改築等)住宅借入金特別控除申告書の

- ⑤「居住用部分の家屋又は土地等に係る借入金等の年末残高」欄又は
- ⑩「居中用部分の増改築等に係る借入金等の年末残高」欄に記載された金額を記載してください。
- (注)適用数が3以上の場合には、3回目以降の住宅取得等については、「(摘要)」欄に「居住開始年 月日」、「住宅借入金特別控除区分」及び住宅借入金等年末残高」を記載してください。

31

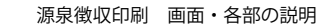

#### 配偶者/扶養親族

源泉徴収データの入力画面から、 配偶者/扶養親族ボタンをクリックしますと、 右図の[配偶者/扶養親族]画面が表示されます。

#### 控除対象配偶者

#### 控除対象扶養親族

印刷項目: (源泉・特別) 控除対象配偶者 控除対象扶養親族

| 除対象配偶者            |           |             |         | 保宅                                        |
|-------------------|-----------|-------------|---------|-------------------------------------------|
| 氏名                | フリガナ      | 個人番号        | 非居住     | 控除対象扶養親族                                  |
| 出根严 弘子            | 7'21 603  |             |         |                                           |
| 除対象扶養親族           |           |             |         |                                           |
| 氏名                | フリガナ      | 個人番号        | 非居住     |                                           |
| 1 出根 秀雄           | 7'21 67'1 |             |         |                                           |
| 2                 |           |             |         |                                           |
| 3                 |           |             |         | 16歳未満の扶養親族                                |
| 4                 |           |             |         |                                           |
|                   |           |             |         |                                           |
| 歳未満の扶養親族<br>に ~ ~ | 70.41+    | (10 A ME.EL | 北京住     |                                           |
| 1 出現草 越大          | 14'21-200 | 185/188*9   | 31/8 LZ |                                           |
| 0                 | 10.11.27/ |             |         |                                           |
| f                 |           |             | -       |                                           |
|                   |           |             |         | series down in made and later barranteets |
| 3                 |           |             |         | 日個人番号を隠す                                  |

控除対象配偶者又は配偶者特別控除の対象となる

配偶者(年末調整の摘要を受けていない場合は、源泉控除対象配偶者)及び扶養控除の対象となる扶養 親族の氏名、フリガナ、マイナンバーを記載してください。

また、これらの方が非居住者である場合には、「非居住」にチェックを入れて「区分」の欄に「○」を 付してください。

#### 16歳未満の扶養親族

印刷項目:16歳未満の扶養親族

16歳未満の扶養親族の氏名、フリガナ、マイナンバーを記載してださい。

また、16歳未満の扶養親族が国内に住所を有しない方である場合には、「非居住」にチェックを入れて 「区分」の欄に「○」を付してください。

- (注) 1. 「16歳未満の扶養親族」欄は、「給与所得者の扶養控除等(異動)申告書」又は、「従たる 給与についての扶養控除等(異動)申告書」の記載に応じ、年の中途で退職した受給者に交 付する源泉徴収票にも記載する必要がありますので、ご注意ください。
  - 2. 市区町村に提出する給与支払報告書には、16歳未満の扶養親族のマイナンバーも記載することとなっていますので、ご注意ください。

#### 備考

#### 控除対象扶養親族

5人目以降の控除対象扶養親族のマイナンバーを入力します。 5人目以降の氏名は摘要に入力します。

#### 16歳未満の扶養親族

5人目以降の16歳未満の扶養親族のマイナンバーを入力します。 5人目以降の氏名は摘要に入力します。

#### □個人番号を隠す

入力した個人番号を「\*\*\*\*\*\*」で表示して隠します。

#### 戻る

源泉徴収データの入力画面に戻ります。

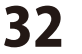

#### 配偶者の合計所得

配偶者の合計所得を記載します。

#### 国民年金保険料額

印刷項目:国民年金保険料等の金額

社会保険料控除の適用を受けた国民年金保険料等の金宅を記載してください。

※「国民年金保険料等」とは、国民年金法の規定により被保険者として負担する国民年金保険料及び国 民年金基金の加入員として負担する掛金をいいます。

#### 旧長期損害保険料額

印刷項目:旧長期損害保険料の金額

地震保険料の控除額のうちに平成18年12月31日までに締結した期損害保険契約等に係る控除額が含まれている場合には、平成30年中に支払った当該長期損害保険料の金額を記載してください。

#### 未成年~勤労学生

印刷項目:未成年者、外国人、死亡退職、災害者、乙欄、本人が障害者、寡婦(一般、特別)、寡夫、勤労学生 ※乙欄は「給与印刷4」で乙欄にしている場合チェックが付きます。

各欄、受給者について該当する事項がある場合にチェックを付けて○を付してください。 (注) 「寡婦」の「特別」とは、寡婦控除の特例を受ける寡婦をいいます。

#### 就職、退職

印刷項目:中途就·退職

年の中途で就職や退職(死亡退職を含みます。)した方については「就職」「退職」の該当欄にチェック を付けて〇を付してその年月日を入力します。

#### 生年月日

印刷項目:受給者生年月日 受給者の生年月日を入力します。

#### 前のデータ

前ページの社員データを表示します。

#### 次のデータ

次ページの社員データを表示します。

#### 電卓起動

金額入力補助用の簡易電卓を表示します。

#### 修正ON/OFF

自動入力項目(背景が薄緑色の項目)を手入力により修正・調整したい時に、項目の数字が表示されている 欄をクリックして、カーソルを移動させて、このボタンをクリックすると、金額が赤文字で表示されます。 赤文字で表示されている自動入力項目は手入力により、修正・調整をすることができます。 修正作業の際、赤文字になっていることを確認してください。

33

#### 自動計算

.....

入力された内容で源泉徴収税額を自動計算します。

#### 戻る

かんたん商人給与印刷4・源泉徴収印刷画面に戻ります。

ホームページでもよくあるお問い合わせをご覧いただけます。 https://www.de-net.com/faq/

**O** & A

| インストール・起動関連                                                                                                    |                                                                                                    |          |  |  |  |  |  |
|----------------------------------------------------------------------------------------------------|----------------------------------------------------------------------------------------------------|----------|--|--|--|--|--|
| Q:ソフトのインストールや起動ができません<br>A:本ソフトをインストールする際、ウィルス対策などの常駐ソフトや他のアプリケーションが起動していませんか?<br>必ず、すべて終了してからインストール作業を行ってください。<br>また、HDD(ハードディスクドライブ)の空き容量が極端に少ない状態、Windowsのシステムが不安定になってますと、<br>インストール作業を行うことや本ソフトが正常に起動することができない場合もあります。<br>お使いのパソコンのWindows OSは、Windows Update等で常に最新の状態を保ってください。 |                                                                                                    |          |  |  |  |  |  |
| Q:インストールしよう                                                                                                    | とすると下のような画面が表示されてインスト                                                                                                    | ールができません |  |  |  |  |  |
| 卿 : Windows 10                                                                                                    | ユーザ-アカウンド制鋼       ×         この不明な発行元からのアプリがデバイスに変更を加えることを許可しますか?         D:¥ XXXXXXXXXX         発行元: 不明<br>ファイルの入手先: CD/DVD ドライブ         詳細を表示<br>統行するには、管理者のユーザー名とパスワードを入力してください。         ※xx         パスワード |          |  |  |  |  |  |
|                                                                                                    | はい いいえ                                                                                                    |          |  |  |  |  |  |

A:管理者権限を持っていないユーザーアカウントでパソコンを起動していませんか?

本ソフトをご利用の際には予め管理者権限を持ったユーザーアカウントでパソコンを起動してからインストール作業を 行ってください。

#### Q:完全アンインストールの手順は?

- A:以下の手順で削除できます。
  - 1. 操作説明書4ページのアンインストール方法で「給与印刷4」のアンインストールを行います。
  - 2. [Windows 10場合]

「スタート」→「エクスプローラー」→画面左側「PC」をクリック→Cドライブ(本ソフトが インストールされているドライブになります)→De-Net→KyuyoInsatu4フォルダーを削除します。 [Windows 8.1場合]

「スタート」を右クリック→「エクスプローラー」→Cドライブ(本ソフトがインストールさ れているドライブになります)→De-Net→KyuyoInsatu4フォルダーを削除します。 [Windows 7の場合]

「スタート」→「コンピューター」→Cドライブ(本ソフトがインストールされているドライブ になります)→De-Net→KyuyoInsatu4フォルダーを削除します。

 $\prec \Delta$ 給与印刷4 Q & A

#### 操作関連

#### O:数字や文字が入力できません 入力しているのに登録されません

A:次の内容をご確認ください。

- ・入力する欄でカーソルが点滅している(例:会社名を入力する場合は、会社名の入力欄の中でカーソルが点滅)
- ・キーボードの設定(NumLockキーのオン/オフ等)
- ・入力した文字が確定された状態であるか(文字が未確定状態のままでは入力が有効になりません) 金額や数字が入力できない
- ・半角で入力するべきところを全角で入力してしまっている(金額や数字については半角サイズで入力してください) 漢字やひらがなが入力できない
- ・パソコンの入力モードが「直接入力」や「半角」サイズなどの入力モードになっている (日本語入力の際には必ず「全角」サイズに入力してください)

#### ..... O:何人まで登録できますか?社員情報の登録順を並び替えることはできますか?

A:年度の途中で入社された方や途中退社された方を含め、全部で80人までの登録が可能です。 退社された方の登録番号に、途中入社された方のデータを上書き登録したり、登録順を並び替えることはできません。 給与データが正常に計算されなくなりますので社員情報の登録の際は十分で注意ください。

#### O:給与の金額がはあっているのに所得税が違う

A:給与は「社会保険料等控除後の給与等の金額」と「扶養親族当の数」、 賞与は「前月の社会保険料等控除後の給与等の金額」と「扶養親族等の数」で所得税の確認をお願いします。

#### Q:途中退職者の源泉徴収票は、途中で出す事ができますか?

A:12月の給与登録が終わった後に、源泉徴収票を出すことができます。

#### Q:「自由項目設定」で項目を作りましたが、登録画面にも印刷にも表示されません

A:設定の「給与明細印刷項目」の「給与明細書印刷項目の設定」で、「月給」「日給」「時間給」の中から、 使用する項目をクリックすると白い表示に切り替わります。登録画面に変更した項目が表示され印刷も可能となります。

#### Q:ゆうちょ銀行などの口座を振込先として登録することはできないの?

A:本ソフトでは口座番号が7桁までのものであれば登録可能です。5ページをご参照ください。 (ゆうちょ銀行など口座番号が7桁を超える金融機関の口座は登録できません)

.....

#### O:扶養親族と扶養人数の違いは?

A:扶養親族は所得税等の計算で必要になりますので、提出された給与取得者の扶養控除(異動)申告書で正しい人数を 確認し、入力してください。また、扶養人数に入力した数は直接の給与計算には使用しませんが、作成した給与明細に 印字させることができます。扶養親族の数の求め方等、専門的な知識に関しましては国税庁等のホームページも併せて ご覧いただき、ユーザー様自身でご確認ください。

35

Q & A

※弊社では専門的なご質問につきましては返答できかねますので、予めご了承ください。

#### Q:社員情報の入力画面で社員区分に該当する項目がありません 空白にすることはできるの?

A:入力されている文字を削除していただくことができます。 また、全角5文字以内であれば、自由に入力することができます。

#### Q:既に作成したデータに誤りがあり、誤りがあった一部の月だけデータの作成をやり直したい

A:操作説明書36ページをご覧ください。
 給与対象月/賞与時期の選択画面にてやり直したい月を選択し、キーボードの「Delete」キーを押すと確認画面が表示されますので、削除する場合には「はい」ボタンをクリックしてください。
 ※上記操作を行っても正常にデータが反映されない(修正されない)場合は、完全アンインストールにて全ての給与データの消去(削除)を行い、改めて再インストールからやり直すことをお勧めいたします。

**O** & A

#### Q:年を繰り越す場合の操作は?

A:本ソフトは、パソコンの日付を基にして年の設定が行われます。前年や翌年のデータを作成する際には、 パソコンの日付設定を変更してからご利用ください。尚、パソコンの日付設定を変更してご利用の際には、 メールソフトなど使用中のソフトを停止(終了)して、インターネット接続を無効にした状態でご利用いただき、 ソフトご利用後はすべての設定を元に戻すことをお勧めいたします。

#### データ関連(データ作成・修正など)

#### Q:四捨五入(切捨て)の設定が反映されていない様ですが、1円未満における処理はどのようになっていますか?

A:動作環境設定画面での1円未満における処理とは、最終的な勤怠データから求められた結果に反映されます。 社会保険設定時の端数等、国によって定められている計算方法がある場合はそちらが優先されます。

.....

#### Q:同じ年度の保存ファイルを複数作成できますか?

A:同じ年度での保存ファイルを複数作成することはできません。 保存ファイルは、1年度ごとに1ファイルとなります。

#### Q:複数の会社を登録できますか?

A:本ソフトは登録できる会社は一つになります。複数登録はできません。

.....

#### Q:「かんたん商人 給与印刷3」以外の商人シリーズからのデータ移行はできますか。

A:できません。本製品は「かんたん商人 給与印刷3」のみデータ移行が可能です。

36

#### 印刷関連

#### Q:印刷ができません プレビューもできません

- A:以下の項目をご確認ください。
  - ○プリンタードライバ(プリンターを動かす為のソフト)が最新のものではない
  - ○インクやトナー等が切れている、又はインクやトナー等の噴出し口などが目詰まりしている
  - ○モノクロ設定になっている
  - ○プリンターの設定が変更されている(用紙や拡大縮小など)
  - ○プリンターの正しい位置に、用紙をセットしていない
  - ○プリンターの電源が入っていない、ケーブルの接続が不十分になっている
  - ○パソコン自体がプリンターを認識していない
  - プリンターそのものに関するお問い合わせは、プリンターのメーカー様へお尋ねください。
  - ○一部のプリンターでは印刷する際の倍率などを設定することができるものもあり、その設定によっては、
    - データを正常に印刷できない場合があります。
    - 例:プリンター側の倍率が88%に設定されている→印刷データ自体も88%のサイズに縮小されて印刷が行われます。
  - パソコンとプリンター等周辺機器の組み合わせや環境、設定、また一部のプリンター(※)では、正常に印刷を 行うことができない場合もあります。
  - ※プリンターの中には複合機や業務用プリンター等、本ソフト上での印刷が正常に行われない特殊な機種もあります。 印刷の際はプレビュー画面などで確認を行い、最初はテスト用紙などをご用意の上、試し印刷を行ってから各種用紙 に印刷することをお勧めいたします。

#### Q:対応用紙は?

A:A4やB5サイズの用紙、HISAGO用紙(GB1150)のみ対応となります。 選択した用紙によって印刷される向きなどは予め固定されています。

#### その他

#### Q:複数のパソコンで使用できますか?

A:本ソフトは1台のパソコンにインストール可能です。

複数のパソコンでご利用の場合は台数分のソフトをご用意ください。

.....

#### Q:インターネットに接続されていないパソコンでソフトを使いたいが可能ですか?

A:可能です。但し、保険料や所得税などの計算の基になるデータ(税額表)が更新された場合や 本ソフトが更新された場合は、その更新データを取得する為にインターネット接続環境が必要となります。

37

Q & A

#### Q:「給与印刷4」は、他のパソコンとの共有やネットワーク上で使用できますか?

A:本ソフトは、インストールを行ったパソコン上で操作してください。 ネットワーク経由等でご利用いただくことはできません。

#### Q:画面の端が切れて表示される

A:画面解像度を推奨サイズ以上に変更してください。

確認方法

[Windows 10]

- 1. デスクトップの何も無い所で右クリック→ディスプレイ設定をクリックします。
- 2. 「ディスプレイの詳細設定」をクリックします。
- 3. 解像度を1024 x 768 以上に設定し「適用」をクリックで設定完了です。

※機種によっては推奨解像度が表示できないものもあります。

[Windows 8.1]

1. デスクトップの何も無い所で右クリック→画面の解像度をクリックします。

2. 画面の解像度を1024 x 768 以上に設定し「OK」をクリックで設定完了です。

※機種によっては推奨解像度が表示できないものもあります。

[Windows 7]

1. デスクトップの何も無い所で右クリック→「画面の解像度」をクリックします。

2. 解像度を1024 x 768 以上に設定し「OK」をクリックで設定完了です。

※機種によっては推奨解像度が表示できないものもあります。

Q:ボタンの表示がずれている、ボタンをクリックしても反応しない、印刷するとずれて印刷される、

#### 画面が正常に表示されていない

A:お使いのパソコンのDPI設定が100%以外に変更されている可能性があります。

以下の手順でDPI設定をご確認の上、標準の設定にて本ソフトをご使用ください。

#### 確認方法

[Windows 10]

- 1. デスクトップの何もないところで右クリック→「ディスプレイ設定」をクリックします。
- 2. 「テキスト、アプリ、その他の項目のサイズを変更する」を100%に設定し、パソコンを再起動して設定完了です。 [Windows 8.1]

**A & O** 

- 1. デスクトップの何もないところで右クリック→「画面の解像度」をクリックします。
- 2. 「テキストやその他の項目の大きさの変更」をクリックします。
- 3. 「デスクトップのカスタマイズ」をクリックし、「テキストやその他の項目の大きさを変更します」をクリックします。
- 4. 小-100%にチェックを入れ「適用」をクリックします。
- 5. 「これらの変更を適用するには、コンピューターからサインアウトする必要があります。」と確認を求められます ので、「今すぐサインアウト」をクリックします。
- 6. パソコンからサインアウトされますので、再度サインインすると設定完了です。

Windows 8.1の設定方法の動画をご覧になれます。

[Windows 7]

- 1. デスクトップの何もないところで右クリック→「画面の解像度」をクリックします。
- 2. 「テキストやその他の項目の大きさの変更」をクリックします。
- 3. 小-100%にチェックを入れ「適用」をクリックします。
- 「これらの変更を適用するには、コンピューターからログオフする必要があります。」と確認を求められますので、 「今すぐログオフ」をクリックします。

Q & A

5. パソコンからログオフされますので、再度ログインすると設定完了です。 Windows 7の設定方法の動画をご覧になれます。

# Q & A-

#### Q:「2018 \*\*\*\*」は日付ではありません…というエラーメッセージが表示されたり、文字化けなど日本語が正しく表示されない

A:以下の手順で設定をご確認の上、標準の設定にて本ソフトをご使用ください。

確認方法

[Windows 10]

- 1. 「スタート」を右クリック→「設定」をクリックします。
- 2. 「時刻と言語」をクリックします。
- 3. 日付と時刻が表示されます。左側の「地域と言語」をクリックします。
- 4. 画面を下にスクロールし、「日付、時刻、地域の追加設定」をクリックします。
- 5.時計、言語、および地域の画面が表示されましたら、「地域」をクリックします。
- 6. 「形式」タブをクリックして形式が「日本語(日本)」に設定されていることを確認後、「追加の設定」をクリックします。
- 7. 「日付」タブをクリックして、表示されている設定項目を以下の通りに変更します。
  - 「データ形式」 短い形式 (S) yyyy/MM/dd

長い形式(L) yyyy'年'M'月'd'日'

「カレンダー」カレンダーの種類 西暦(日本語)

8.「適用」→「OK」の順にクリックし、パソコンを再起動させます。

[Windows 8.1]

- 1. 「スタート」を右クリック→「コントロールパネル」をクリックします。
- 2. 「時計、言語および地域」→「地域」をクリックします。
- 3. 「形式」タブをクリックして形式が「日本語(日本)」に設定されていることを確認後、「追加の設定」をクリックします。
- 4. 「日付」タブをクリックして、表示されている設定項目を以下の通りに変更します。
  - 「データ形式」短い形式 (S) yyyy/MM/dd
    - 長い形式(L) yyyy'年'M'月'd'日'
  - 「カレンダ」カレンダーの種類 西暦(日本語)
- 5. 「適用」→「OK」の順にクリックし、パソコンを再起動させます。

[Windows 7]

- 1. 「スタート」をクリック→「コントロールパネル」をクリックします。
- 2. 「時計・言語・および地域」→「地域と言語」をクリックします。
- 3. 「形式」タブを選択して、「日本語(日本)」に設定されていることを確認後、「追加の設定」をクリックします。
- 4. 「日付」タブをクリックして、表示されている設定項目を以下の通りに変更します。
  - 「データ形式」 短い形式 (S) yyyy/MM/dd

長い形式(L) yyyy'年'M'月'd'日'

- 「カレンダーの種類」西暦(日本語)
- 5. 「適用」→「OK」の順にクリックし、パソコンを再起動させます。

DPI設定や解像度、日付(時刻)などにつきましては、Windows OSでの設定となるため、詳細についてはMicrosoft社へ お尋ねください。また、その他のソフト、パソコン本体、その他の周辺機器につきましても各メーカー様へお尋ねください。 弊社では「給与印刷4」以外に関する詳細につきましては一切の責任を負いかねます。

39

Q & A

# お問い合わせ窓口

無料ユーザーサポートサービスのご案内は、ホームページをご確認ください。

# ホームページのご案内 https://www.de-net.com/support.htm

ソフトウェアの最新情報やよくあるご質問などを公開しています。 アップデート情報より、最新版のソフトウェアをダウンロードして お使いいただけます。

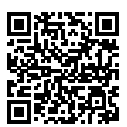

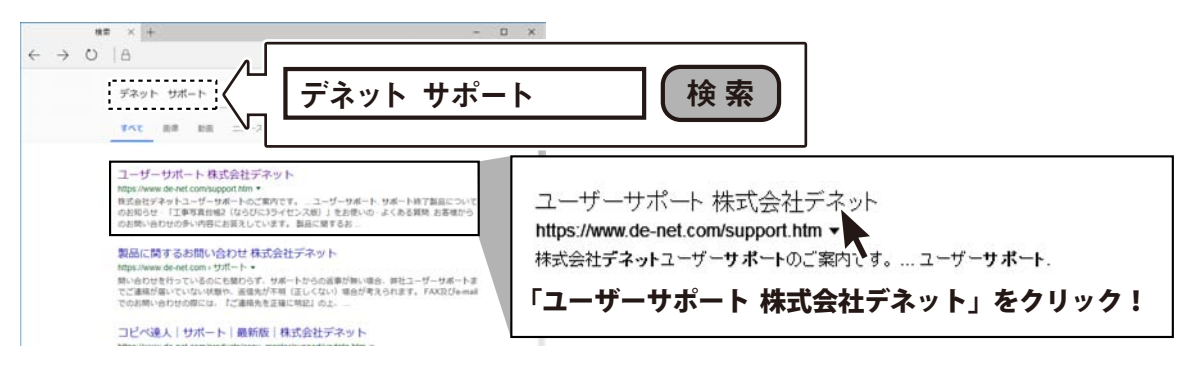

# [よくある質問ページ] https://www.de-net.com/faq/

各ソフト共通のよくある質問や、ソフト別のよくある質問を公開しています。

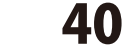

給与印刷4

# お問い合わせ窓口

# メールでのお問い合わせ

# E-mail:ask99pc@de-net.com

サポート時間:10:00~17:00 (土・日、祭日を除く)

※通信料はお客様負担となります。

e-mailでのお問い合わせの際には、『ご連絡先を正確に明記』の上、サポートまでお送りくださいます様、 よろしくお願い申し上げます。

お客様よりいただいたお問い合わせに返信できないということがあります。

お問い合わせを行っているのにも関わらず、サポートからの返事がない場合、弊社ユーザーサポートまで ご連絡が届いていない状態や、返信先が不明(正しくない)場合が考えられますので、宛先(メール)の確認を お願いいたします。

#### ※お客様のメールサーバーのドメイン拒否設定により、弊社からのメールが受信されない場合があります。

お問い合わせの際には、下記項目を事前にご確認の上お伝えください。 ○購入したソフトのタイトル・バージョン 例:「かんたん商人 給与印刷 4」 ○ソフトのシリアルナンバー ※取扱説明書の表紙に貼付されています。 ○ソフトをお使いになられているパソコンの環境 ・OS及びバージョン 例:Windows 10 64bit Windows Update での最終更新日〇〇年〇月〇日 ・ブラウザーのバージョン 例: Internet Explorer 11 ・パソコンの什様 例:NEC XXXX-XXX-XX / Pentium III 1GHz / HDD 500GB / Memory 2GB ○お問い合わせ内容 例:~の操作を行ったら、~というメッセージがでてソフトが動かなくなった □□□部分の操作について教えてほしい…etc ○お名前 ○ご連絡先(正確にお願いいたします)

メールアドレス等送る前に再確認をお願いいたします。

※通信料はお客様負担となります。
 ※パソコン本体の操作方法やその他専門知識に関するお問い合わせにはお答えできない場合があります。
 ※お客様のご都合による返品はできません。
 ※お問い合わせ内容によっては返答までにお時間をいただくこともあります。

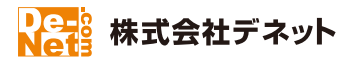

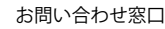